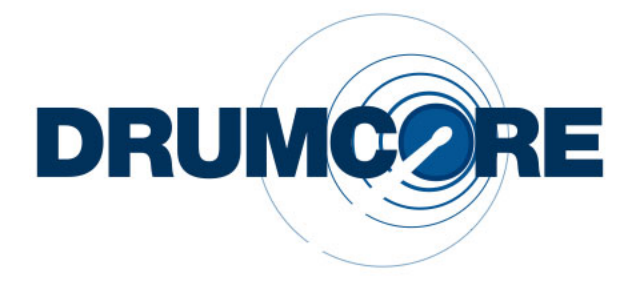

Version 1.5 for Windows XP and Mac OS X

Submersible Music 505 Fifth Avenue South, Suite 900 505 Union Station Seattle, WA 98104 www.drumcore.com

#### Copyright

© 2005 Submersible Music Inc. All rights reserved. This guide may not be reproduced or transmitted in whole or in part in any form or by any means without the prior written consent of Submersible Music Inc.

DrumCore  $\mathbb{M}$  and Gabrielizer  $\mathbb{M}$  are trademarks of Submersible Music Inc. All other trademarks found herein are the property of their respective owners.

Pentium is a registered trademark of Intel Corporation.

 $\mathsf{AMD}$  and  $\mathsf{Athlon}$  are trademarks of  $\mathsf{Advanced}$  Micro  $\mathsf{Devices},$  Inc.

Windows and DirectSound are registered trademarks of Microsoft Corporation in the United States and other countries.

Mac, Power Mac, PowerBook, and the Mac logo are trademarks of Apple Computer, Inc., registered in the U.S. and other countries.

Acid Music Studio is a trademark of Sony Media Software.

Acid Pro is a registered trademark of Sony Media Software.

Digital Performer is a registered trademark of Mark of the Unicorn, Inc.

Fruityloops is a registered trademark of Image Line Buba.

Logic and Garageband are trademarks of Apple Computer, lnc.

Nuendo and Cubase are registered trademarks of Steinberg Media Technologies GmbH.

Pro Tools is a registered trademark of Avid Technology, Inc.

Samplitude is a registered trademark of Magix AG.

Sonar is a registered trademark of Twelve Tone Systems, Inc.

ASIO is a trademark of Steinberg Soft- und Hardware GmbH.

ReWire is a trademark of Propellerhead Software AB.

All trademarks contained herein are the property of their respective owners.

All features and specifications of this guide or the DrumCore product are subject to change without notice.

## **Table of Contents**

| Chapter 1 | 1: Introduction                   | 1 |
|-----------|-----------------------------------|---|
| Sys       | stem Requirements                 | 2 |
| Re        | gister DrumCore                   | 3 |
| Co        | onventions Used in This Guide     | 3 |
| Chapter 2 | 2: Installation and Configuration | ō |
| Ins       | stalling DrumCore                 | ō |
| Au        | Ithorizing DrumCore               | 3 |
| Co        | nfiguring Audio MIDI Setup        | 7 |
| Dr        | umCore Preferences                | 3 |
| Chapter 3 | 3: Using DrumCore 13              | 3 |
| Dr        | umCore Interface                  | 3 |
| 1 A       | Note about DrumCore's Content 18  | ō |
| Sea       | arching the Database              | 3 |
| Pla       | aying Back Audio and MIDI         | 9 |
| Ga        | abrielize                         | 1 |
| Ex        | porting Audio and MIDI            | 3 |
| Im        | porting Audio and MIDI            | ō |
| De        | eleting Items                     | 3 |
| Ed        | liting Metadata                   | 3 |
| Dr        | ummer Biographies                 | 3 |
| Chapter 4 | 4: The DrumKit Editor             | Э |
| Dr        | umKits                            | Э |
| Pla       | aying DrumCore DrumKits           | С |
| Dr        | umKit Pads                        | С |
| Cre       | eating Custom DrumKits            | 3 |
| De        | eleting Custom DrumKits           | 3 |

| Chapter 5: Using DrumCore with ReWire                 | 35 |
|-------------------------------------------------------|----|
| Using DrumCore with Pro Tools                         | 36 |
| Using DrumCore with Cubase SX/SL and Nuendo           | 41 |
| Using DrumCore with Live                              | 44 |
| Using DrumCore with Sonar                             | 46 |
| Using DrumCore with Digital Performer                 | 48 |
| Using DrumCore with Logic                             | 51 |
| Using DrumCore with Other Audio and MIDI Applications | 55 |

## **Chapter 1: Introduction**

Congratulations on your purchase of DrumCore! DrumCore is the ideal solution for anyone who needs professional drum parts in any style within seconds. Use DrumCore to dial-in the perfect beat for composing, arranging, remixing, or just flat out jamming. Since DrumCore is a both standalone and ReWire ™-compatible application, you can take advantage of its extensive rhythmic catalog on its own or as a fully integrated rhythm machine within your favorite DAW (such as Pro Tools®, Digital Performer®, Sonar®, Nuendo®, or Logic ®).

Search for the perfect groove quickly and easily using DrumCore's intuitive browser interface. DrumCore boasts of an extensive library of rhythmic content recorded by professional drummers and percussionists of the highest calibre—such as Alan White (John Lennon, Yes), Matt Sorum (the Cult, Guns and Roses, Velvet Revolver), Sly Dunbar (Bob Marley, Peter Tosh), Zoro (Bobby Brown, Lenny Kravitz), and more!—using state-of-art digital and vintage recording gear in best possible acoustic environments. Furthermore, DrumCore's catalog is expandable: You can import your own rhythmic content or purchase additional Drum-Core Drummer Packs produced by Submersible Music.

#### DrumCore features:

- An extensive catalog of the highest quality rhythmic content. DrumCore's database of drum loops (24-bit, 48 kHz stereo) were recorded with world-class drummers in state of the art studios. Each groove includes variations and fills in addition to the basic beats. Every groove was recorded at multiple tempos so that you get the groove you want at the tempo you want, with all of the artist's nuance at each tempo and without the artifacts introduced by common time-compression and expansion algorithms. Most grooves in DrumCore's database also have a MIDI version, which provides an even greater degree of flexibility in conjunction with DrumCore's DrumKits. See "A Note about DrumCore's Content" on page 15.
- An intuitive, easy to use search engine to find the perfect groove, drum loop, or fill. You can sort loops by tempo, style, drummer, and several other relevant criteria. You can even import your own audio or MIDI files and provide your own metadata (including "style" definitions) for quick search and retrieval. See "Searching the Database" on page 16.
- The Gabrielizer<sup>™</sup>, a tool for beat manipulation, lets you quickly and easily reshuffle your audio and MIDI loops to create new unique and interesting rhythms. See "Gabrielize" on page 21.
- ReWire-compatibility integrates DrumCore with your favorite multitrack audio and MIDI sequencing program (e.g., Pro Tools, Digital Performer, Sonar, Logic, Nuendo, etc.). See "Chapter 5: Using DrumCore with ReWire."

- A stand-alone audio and MIDI playback engine (ASIO or DirectSound on Windows, and CoreAudio and CoreMIDI on Macintosh) lets you play back DrumCore's drum loops for easy auditioning, or play DrumCore's MIDI drum module with your favorite MIDI controller.
- MIDI DrumKits—DrumCore provides multiple sampled DrumKits of the drummers' kits to match DrumCore's MIDI grooves. You can play DrumCore's DrumKits from DrumCore's own catalog of MIDI grooves, or from your CoreMIDI compatible controller or ReWire-compatible sequencer. You can also create your own kits to suit your needs. See "Chapter 4: The DrumKit Editor."

#### New Features in DrumCore 1.5:

- Drag and drop files (audio and MIDI) to the Desktop or to any DAW that supports drag and drop (such as Cubase, Sonar, Digital Performer, or Logic).
- Import new User Packs
- Create New DrumKit
- Improved Import dialog
- Enhanced Export to Pro Tools

## System Requirements

You must have Administrator Access on your computer to install DrumCore.

When using DrumCore as a ReWire client with a ReWire-host (mixer) application, such as Pro Tools, DrumCore's system requirements are in addition to the ReWire-host application's requirements.

#### **Minimum Requirements for Windows**

- Pentium® PIII or AMD Athlon® 800 MHz processor or faster
- 256MB RAM, 512 MB or more recommended
- At least 9 GB of available Hard Drive space for Drum Loop Content
- DVD ROM Drive (for installation)
- Windows XP Home or Professional edition

#### Minimum Requirements for Macintosh

- Apple® Macintosh® Power Mac® or PowerBook® G4 400 MHz or faster
- 256MB RAM, 512 MB or more recommended
- At least 9 GB of available Hard Drive space for Drum Loop Content and application
- DVD ROM Drive (for installation)
- Mac OS X (v10.2.3 or later)

## **Register DrumCore**

You must register DrumCore to receive your DrumCore authorization code. Registered users can receive technical support by email or on the DrumCore Web site. The initial response time for technical support inquiries is within 24 hours. Registered users will also receive periodic software update and upgrade notices.

## **Conventions Used in This** Guide

This guide observes the following conventions to indicate menu choices and key commands:

| Convention                                                   | Action                                                                                                    |
|--------------------------------------------------------------|----------------------------------------------------------------------------------------------------|
| File > Import Files                                          | Choose Import Files from the File menu                                                                      |
| Ctrl+I on Windows<br>or<br>Command+I on Macin-<br>tosh       | Hold down the Ctl key<br>on Windows or the Com-<br>mand key on Macintosh<br>and press the I key             |
| Ctrl-click on Windows<br>or<br>Command-click on<br>Macintosh | Hold down the Ctl key<br>on Windows or the Com-<br>mand key on Macintosh<br>and click the mouse but-<br>ton |

The following symbols are used to highlight important information:

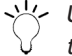

✓└∕ User Tips are helpful hints for getting the most out of DrumCore.

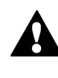

Important Notices include information that could affect DrumCore's performance.

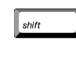

Shortcuts show you useful keyboard or mouse shortcuts.

| Cross References point | to | related | sec- |
|------------------------|----|---------|------|
| tions in the guide.    |    |         |      |

## **Chapter 2: Installation and Configuration**

## Installing DrumCore

On Windows, the DrumCore application will be installed in c:\Program Files\Submersible\Drum-Core\. On Macintosh, the DrumCore application will be installed the Applications folder on your system drive. DrumCore content can be installed to any available drive with at least 9 GB of available storage space. If your system does not have at least 9 Gb of available storage space, Drum-Core cannot be installed.

#### Installing DrumCore on Windows

#### To install DrumCore:

**1** Insert the DrumCore Installer DVD-ROM Disk 1 into your computer's DVD drive.

2 Double-click the installer icon.

**3** Follow the on-screen instructions to install the DrumCore application and all DrumCore content.

4 When prompted, locate and select where you want the DrumCore application to be installed. (It is installed in the Program Files folder by default.)

**5** When prompted, locate and select where you want the DrumCore content to be installed.

**6** When prompted, eject the DrumCore Installer DVD-ROM Disk 1 from your computer's DVD drive and insert the DrumCore Installer DVD-ROM Disk 2.

**7** When prompted, eject the DrumCore Installer DVD-ROM Disk 2 from your computer's DVD drive and insert the DrumCore Installer DVD-ROM Disk 3.

**8** Follow the on-screen instructions to complete the installation.

**9** When installation is complete, exit the Drum-Core installer.

DrumCore will install the following:

- DrumCore.exe (in c:\Program Files\Submersible\DrumCore\, unless specified otherwise)
- DrumCore DataBase files (in \DrumCore Data\Database\)
- DrumCore Engine.dll (in c:\Program Files\Submersible\DrumCore\ReWire Support\)
  - The installer makes an entry in the Local registry on the DrumCore Engine's location. If you move the DrumCore application directory after installation, DrumCore will not be able to use Re-Wire.
- ReWire.dll (in Windows\System 32\, if not already installed)

DrumCore MIDI files (in \DrumCore Data\Content\)

DrumCore audio files (in \DrumCore Data\Content\)

#### Installing DrumCore on Macintosh

#### To install DrumCore:

**1** Insert the DrumCore Installer DVD-ROM Disk 1 into your computer's DVD drive.

2 Double-click the installer icon.

**3** Follow the on-screen instructions to install the DrumCore application and all DrumCore content.

**4** When prompted, locate and select where you want the DrumCore application to be installed. (It is installed in the Applications folder by default.)

**5** When prompted, locate and select where you want the DrumCore content to be installed.

**6** When prompted, eject the DrumCore Installer DVD-ROM Disk 1 from your computer's DVD drive and insert the DrumCore Installer DVD-ROM Disk 2.

**7** Follow the on-screen instructions to complete the installation.

**8** When installation is complete, quit the Drum-Core installer.

#### DrumCore will install the following:

- DrumCore Application (in /Applications/Drum-Core/, unless specified otherwise)
- DrumCore DataBase files (in /DrumCore Data/Database/)
- DrumCore ReWire Engine (in /Library/Application Support/)
- ReWire Engine (if not already installed, in /Library/Application Support/)
- DrumCore MIDI files (in /DrumCore Data/Content/)
- DrumCore audio files (in /DrumCore Data/Content/)

## Authorizing DrumCore

DrumCore requires an authorization code in order run. You must register your copy of DrumCore in order to receive your DrumCore authorization code.

#### To authorize DrumCore:

- 1 Launch the DrumCore application.
- **2** You will be prompted to register DrumCore.

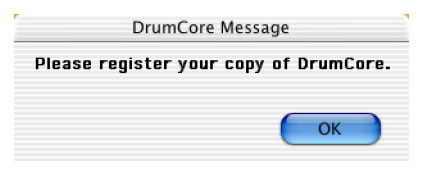

3 Click OK. The Register DrumCore dialog opens.

|                                                                                                    | Register DrumCore                                                                                                    |
|----------------------------------------------------------------------------------------------------|----------------------------------------------------------------------------------------------------|
| tep 1.) Enter                                                                                                    | your name and Serial Number                                                                                                    |
| Enter your nam                                                                                                    | e (as you want it to appear in DrumCore):                                                                                                    |
|                                                                                                    |                                                                                                    |
| Enter your SER                                                                                                    | IAL NUMBER (16 numerical digits) from the Registration Card:                                                                                                    |
|                                                                                                    |                                                                                                    |
|                                                                                                    |                                                                                                    |
| tep 2.) Gene                                                                                                    | rate a Challenge Code                                                                                                    |
| Generate a uniq<br>below:                                                                                                    | ue CHALLENGE CODE (28 lowercase letters) by clicking on the button                                                                                                    |
|                                                                                                    | Generate Challenge Code                                                                                                    |
| Step 3.) Regis                                                                                                    | ter at DrumCore.com for a Response Code                                                                                                    |
| Step 3.) Regis<br>Click on the foll<br>DrumCore.com<br>(from above) a                                                                                                    | ter at DrumCore.com for a Response Code                                                                                                    |
| Step 3.) Regis<br>Click on the foll<br>DrumCore.com<br>(from above) a                                                                                                    | ter at DrumCore.com for a Response Code<br>oving link to register vie the DrumCore vebsite. If you can't access<br>from this meshine then copy your SERAL NUMBER and CHALLENGE CODE<br>of register using any veb-enabled computer.<br>https://secure.drumcore.com/register/default.aspx                                                                                                    |
| Step 3.) Regis<br>Click on the foll<br>DrumCore.com<br>(from above) a<br>If you can't reg<br>name, Serial Ni<br>which you can e                                                     | ter at DrumCore.com for a Response Code<br>oving link to register via the DrumCore vebsite. If you can't access<br>from this machine then copy your SERAL NUMBER and CHALLENGE CODE<br>of register using any veb-enabled computer.<br>https://secure.drumcore.com/register/default.aspx<br>ister via the vebsite, send an email to register edrumcore.com vith your<br>imber and Challenge Code from above. You vill receive a Response Code<br>inter Felovi to subrize brumCore.                                                                                                    |
| Step 3.) Regis<br>Click on the foll<br>DrumCore.com<br>(from above) a<br>If you can't reg<br>name, Serial Ni<br>which you can e<br>Step 4.) Use t                                   | ter at DrumCore.com for a Response Code<br>oving link to register via the DrumCore vebsite. If you can't access<br>from this machine then copy your SERIAL NUHTER and CHALLENGE CODE<br>ind register using any web-enabled computer.<br>https://secure.drumcore.com/register/default.aspx<br>ster via the vebsite, send an email to register/default.aspx<br>ster via the vebsite, send an email to register/default.aspx<br>the vebsite, send an email to register/default.aspx<br>the vebsite, send an email to register/default.aspx<br>the vebsite, send an email to register/default.aspx<br>the vebsite, send an email to register/default.aspx<br>the vebsite, send an email to register/default.aspx<br>https://secure.com/register/default.aspx<br>https://secure.com/regastrater/default |
| Step 3.) Regis<br>Click on the foll<br>DrumCore.com<br>(from above) a<br>If you can't reg<br>name, Serial N<br>which you can e<br>Step 4.) Use t<br>Copy the RESPO<br>DrumCore webs | ter at DrumCore.com for a Response Code oving link to register via the DrumCore vebsite. If you can't access from this mechine then copy your SERAL NUHBER and CHALLENSE CODE df register using any veb-enabled computer. https://secure.drumcore.com/register/default.aspx ster via the vebsite, send an email to register/default.aspx ster via the vebsite, bend an email to register/default.aspx the vebsite, bend an email to register/default.aspx the vebsite, bend an email to register/default.aspx the vebsite, bend an email to register/default.aspx the vebsite, bend an email to register/default.aspx the vebsite, bend an email to register/default.aspx the vebsite, bend an email to register/default.aspx the vebsite, bend an email to register/default.aspx the vebsite, bend an email to register/default.aspx the vebsite.bender to be the vebsite.extender to be the vebsite of the vebsite. The the vebsite of the vebsite. NEE CODE and paste it in below. The Response Code is generated on the ite when you register and consists of 24 uppercose letters.                                                                                                    |
| Step 3.) Regis<br>Click on the foll<br>DrumCore.com<br>(from above) a<br>If you can't reg<br>name, Serial N<br>which you can e<br>Step 4.) Use t<br>Copy the RESPO<br>DrumCore webs | ter at DrumCore.com for a Response Code<br>wing link to register via the DrumCore vebsite. If you can't access<br>from this machine then copy your SERIAL NUHERER and CHALLENGE CODE<br>of register using any veb-enabled computer.<br>https://secure.com/register/default_aspx<br>ster via the vebsite, send an email to register/default_aspx<br>ster via the vebsite, send an email to register/default_aspx<br>ster via the vebsite, send an email to register/default_aspx<br>ster via the vebsite, send an email to register/default_aspx<br>inter and challenge Code from above. You vill receive a Response Code<br>nter below to authorize DrumCore.<br>he Response Code to authorize DrumCore<br>NSE CDDE and paste it in below. The Response Code is generated on the<br>tik when you register and consists of 24 uppercess letters.                                                                                                    |
| Step 3.) Regis<br>Click on the foll<br>DrumCore com<br>(from above) a<br>If you can't reg<br>mane, Serial N<br>which you can a<br>Step 4.) Use t<br>Copy the RESPO<br>DrumCore webs | ter at DrumCore.com for a Response Code<br>wing link to register via the DrumCore vebsite. If you can't access<br>from this machine then copy your SERIAL NUPEER and CHALLENCE CODE<br>ind register using any veb-enabled computer.<br>https://secure.drumcore.com/register/default.aspx<br>ister via the vebsite, send an email to register@drumcore.com vith your<br>meer and Challenge Code from above. You vill receive a Response Code<br>ther below to authorize DrumCore.<br>he Response Code to authorize DrumCore<br>NSE CODE and paste it in below. The Response Code is generated on the<br>ite when you register and consists of 24 uppercase letters.                                                                                                    |
| Step 3.) Regis<br>Click on the following<br>(from above) a<br>If you can't reg<br>name, Serial N<br>Nitch you can't<br>ktep 4.) Use t<br>Copy the RESPO<br>DrumCore webs            | ter at DrumCore.com for a Response Code<br>wing link to register via the DrumCore vebsite. If you can't access<br>from this machine then copy your SERIAL NUPTERA and CHALLENGE CODE<br>in register using any veb-enabled computer.<br>https://secure.drumcore.com/register/default.aspx<br>ister via the vebsite, send an email to register@drumcore.com with your<br>miber and Challenge Code from above. You vill receive a Response Code<br>inter below to authorize DrumCore<br>he Response Code to authorize DrumCore<br>NSE CODE and paste it in below. The Response Code is generated on the<br>ite when you register and consists of 24 uppercase letters.<br>Cancel (n 30-Day Demc) Authorize                                                                                                    |

Register DrumCore dialog

**4** Enter your Name and Serial Number (your serial number is located on your DrumCore Registration card).

**5** Click the Generate Challenge Code button. A unique "challenge" code (a series of 28 lowercase letters) will be generated and displayed in the Challenge Code field.

**6** Register DrumCore at DrumCore.com by doing the following:

- Click the hyper link DrumCore's secure Web site.
- Your default Web browser will launch to DrumCore's Product Registration page.
- Your Name, Serial Number, and Challenge Code should be entered automatically.
- Enter your email address (your authorization code will be sent to this email address).
- Click the Submit Registration button.
- or -

If you are unable to register using the DrumCore Web site, send an email to register@drumcore.com with your Name, Serial Number, Challenge Code, and email address (your authorization code will be sent to this email address).

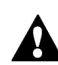

You must register DrumCore to receive your authorization code.

**7** A unique "response" code (a series of 24 uppercase letters) will be emailed to you. However, until you receive your authorization code, click the 30-Day Demo button to use DrumCore.

8 Once you have started the demo period, you can open the Register DrumCore dialog by choosing Windows > Register.

**9** When you receive your response code, enter it in the Response Code field and click the Authorize button.

## **Configuring Audio MIDI Setup**

#### (Macintosh Only)

DrumCore can be used as a stand-alone application with audio playback using Apple® CoreAudio and MIDI input using CoreMIDI. CoreAudio and CoreMIDI are how Mac OS X manages audio and MIDI streams between audio and MIDI software and hardware. Most third-party audio and MIDI hardware will have drivers for CoreAudio and CoreMIDI. If you want to use DrumCore with a third-party audio interface or an external MIDI controller (such as a MIDI keyboard or MIDI drum pads), you must first configure the Apple Audio MIDI Setup application (AMS) For more information, refer to Apple's documentation.

## DrumCore Preferences

Before you start using DrumCore, you should configure DrumCore's Preferences according to your preferred work habits. In the DrumCore Preferences dialog, you can define standard file export and playback options. The DrumCore Preferences dialog provides slightly different options specific to the Windows or Macintosh platform.

#### To open the DrumCore Preferences dialog:

**1** Launch DrumCore (either stand-alone or from your ReWire-compatible DAW).

**2** On Windows, choose Edit > Preferences (or press Alt+;).The DrumCore Preferences dialog opens.

| DrumCore Data" folder:                                                                                  |                                                     |
|----------------------------------------------------------------------------------------------------|-----------------------------------------------------|
| d/bbennett\DrumCore Data\                                                                               | Change                                              |
| Export To: Pro Tools                                                                                    |                                                     |
| Export files directly into the Pro Tools bin using DrumCore's Ex<br>the path to Pro Tools has been set. | port button. Make sure "Notify Pro Tools" is on and |
| Export Location (exported files will be put here                                                        | a):                                                 |
| d/bbennett\DrumCore Data\ExportedContent\                                                               | Change                                              |
| ✓ Prompt for a new location each sess                                                                   | sion                                                |
| Export Format:                                                                                          | Export Action                                       |
| File Type: WAVE                                                                                         | Votify Pro Tools                                    |
| Sample Rate: 44.1 kHz                                                                                   | Set Pro Tools Path                                  |
| Sample Format: 24 bit                                                                                   | Export MIDI files as multitrack                     |
| Audio Output Settings:                                                                                  | Auto play on launch                                 |
| Paulas ASIO Digidagian Driver                                                                           | Auto play on new search                             |
| -                                                                                                    | Stop playback on export                             |
| ReWire (when available)                                                                                 | Preload drumkit on startup or select                |
| Kelline Iransport Syno                                                                                  | Keep drumkits in memory once loaded                 |
| ✓ Reset Resure nost to zero on play                                                                     | Ask to save changes on user Drumkr                  |
|                                                                                                    | ······································              |
| MIDI Out: DrumCoreApp 🔹                                                                                 | Best quality (for export resampling)                |

DrumCore Preferences, Windows

On Macintosh, choose DrumCore > Preferences (or press Command+;). The DrumCore Preferences dialog opens.

| Andle Derive Deres Come Date :                |                                                                                                    |
|-----------------------------------------------|----------------------------------------------------------------------------------------------------|
| Addit of the or diffeore para.                | Change                                                                                                |
| Export To: ProTools                           |                                                                                                    |
| Export Location (exported files will be pu    | it here):                                                                                             |
| Audio Drive:DrumCore Data:ExportedContent:    | Change                                                                                                |
| Prompt for a new location each session        |                                                                                                    |
| Export Format:                                | Export Button Action                                                                                  |
| File Type: AIFF                               | <ul> <li>Export to Pro Tools Bin</li> </ul>                                                           |
| Sample Rate: 44.1 kHz                         | Export to Pro Tools Mono Track                                                                        |
| Sample Format: 24 bit                         | Export MIDI files as multitrack                                                                       |
| Audio Output Settings:                        | Auto play on launch                                                                                   |
| Device: CoreAudio (Built-in audio controller) | Auto play on new search                                                                               |
| Powire (when available)                       | Stop playback on export                                                                               |
| Rewire (when available)                       | Preload drumkit on startup or select                                                                  |
| Reset ReWire host to zero on play             | <ul> <li>Keep drumkits in memory once loaded</li> <li>Ask to save changes on user DrumKits</li> </ul> |
|                                               |                                                                                                    |

DrumCore Preferences, Macintosh

## "DrumCore Data" Folder

DrumCore expects the DrumCore Data folder to be in the location where it was originally installed. If you move the DrumCore Data folder to a different location, you will have to tell DrumCore where to find it. When you first launch DrumCore after the DrumCore Data folder has been moved, you will be prompted to locate it.

If the DrumCore Data folder has been moved while DrumCore is open, or if you are using more than one DrumCore Data folder, you will need to identify the correct location of the DrumCore Data folder from the DrumCore Preferences dialog.

## **Export Preferences**

DrumCore provides several relevant preferences for standard export options.

#### **Export To**

Use the Export To pop-up menu to specify whether or not you want to export files to a Folder, Pro Tools, Sonar, Digital Performer, Logic, etc. When using DrumCore as a ReWire client with a ReWire mixer application (i.e., your DAW), this preference will let you export files directly to your DAW. If your DAW supports drag and drop, select your DAW from the Export To pop-up menu and configure the rest of DrumCore's export preferences as desired.

If you are not using Pro Tools, Sonar, Digital Performer, or Logic, and your DAW does not support drag and drop, select Export To Folder and specify the destination directory for exported files.

#### **Export Location**

The default folder for exported content is \Drum-Core Data\ExportedContent\. You can change the default location (folder) for exported content by clicking the Change button, and selecting a new location (folder). To be prompted to specify the location (folder) for exported content every time DrumCore is launched, enable the Prompt for a new location each session option.

When dragging and dropping a file to a DAW, the file is converted to the export format, written as a new file to the specified export location, and then imported into your DAW

### Export Format

The Export Format Preferences let you specify standard audio file formats: File Type (AIFF, Sound Designer II, Sound Designer II Split .L/.R, or WAVE), Sample Rate (44.1 kHz, 48 kHz, 88.2 kHz, 96 kHz, 176.4 kHz, or 192 kHz), and Sample Format (16- or 24-bit). DrumCore's content is all 24bit, 48 kHz, and is encoded in DrumCore's proprietary file format.

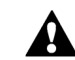

The Sound Designer II file format is only supported on Macintosh.

## Export Action (Windows Only)

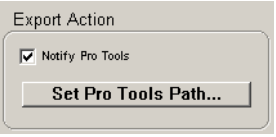

Export Action (Windows only)

#### **Notify Application**

Enable the Notify Application (e.g., Pro Tools or Cubase) option to have DrumCore prompt the specified application to automatically import content export from DrumCore. You must also locate and select the specified application using the Set Application Path button. You only need to do this once. If you use DrumCore with more than one DAW, you will have to do this only once for each application.

## **Export Button Action** (Pro Tools on Macintosh Only)

| Export Button Action                        |
|---------------------------------------------|
| <ul> <li>Export to Pro Tools Bin</li> </ul> |
| Export to Pro Tools Mono Track              |
| Export to Pro Tools Stereo Track            |
|                                             |

Export Button Action (Pro Tools on Macintosh Only)

If Pro Tools is selected in the Export To pop-up menu, you can choose to Export to the Pro Tools Regions List (Export to Pro Tools Bin), one or more mono tracks (Export to Pro Tools Mono Track), or to a stereo track (Export to Pro Tools Stereo Track).

If Pro Tools is not selected in the Export To popup menu, the Export Button Action preferences are grayed out.

### Export MIDI Files As Multitrack

Enable the Export MIDI files as multitrack option to export MIDI files with each MIDI note number as its own track. This is useful, if you want to separate your drum sequence out on different tracks; for example, if you want the kick, snare, and ride on different MIDI tracks. If you prefer to have your MIDI drum programming all in one MIDI track, disable this option.

DrumCore also exports information about time signature and tempo. When importing DrumCore MIDI files into another application, different applications handle MIDI file import differently. For example, Logic will import the time signature and tempo as a separate MIDI track, Digital Performer will import the time signature and tempo to the conductor track. Consult the manufacturer's documentation for your DAW for more information.

 Exporting MIDI files to a folder, or dragging and dropping the exported MIDI file onto tracks in your DAW (as supported by your DAW) is the most efficient way to import MIDI into your project or arrangement.

When using drag and drop to import a DrumCore multitrack MIDI file into Logic or Digital Performer, you need to make sure there are enough MIDI tracks for each MIDI track from DrumCore, plus one extra track for the tempo and meter information.

## Audio Output Settings

### ASIO or DirectSound

#### (Windows Only)

Select the desired ASIO or DirectSound device from the Device pop-up menu.

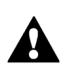

DrumCore will always try to set the selected ASIO device to match its internal sampling rate of 48 kHz

#### CoreAudio

#### (Macintosh Only)

DrumCore will playback through CoreAudio by default. The default audio device can be configured using either the Apple Audio MIDI Setup or in the Sound Control Panel.

### ReWire

Enable the ReWire (when available) option to have DrumCore playback through and receive MIDI from a compatible ReWire-host application when it is running (e.g., Digital Performer).

If the ReWire (when available) option is enabled, you can enable the ReWire Transport Sync option to start and stop playback in DrumCore from the transport of the ReWire-host application. You can also enable the Reset ReWire host to zero on play option to ensure that the ReWire-host application plays back from the beginning when the DrumCore Transport is used to initiate playback.

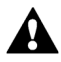

If you plan to use DrumCore as the input for a Voice track in Digital Performer, the Reset ReWire host to zero option must be disabled. If you only use Drum-Core as the input for an Aux track in Digital Performer, the Reset ReWire host to zero option may be enabled.

## **Playback Options**

#### Auto Play on Launch

If you want DrumCore to playback on launch, enable the Auto play on launch option. This option is disabled by default.

#### Autoplay on New Search

To have DrumCore always playback the first item returned in a search, enable the Autoplay on new search option.

#### Stop Playback on Export

To have DrumCore stop playback when you export a file, enable the Stop playback on export option.

## **DrumKit Options**

DrumCore plays back its DrumKit samples from RAM. Consequently it needs to load the selected DrumKit samples into RAM for playback.

#### Preload DrumKit on Startup or Select

To have DrumCore load the currently selected DrumKit samples into RAM on launch or when a new DrumKit is selected, enable the Preload DrumKit on startup or select option.

If you're using DrumCore as a MIDI Drum module for a sequencer, preloading eliminates the delay encountered when loading each sample the first time a particular note is played.

#### Keep DrumKits in Memory Once Loaded

To keep DrumKit samples loaded in RAM, even when switching DrumKits, enable the Keep Drum-Kits in memory once loaded option.

#### Ask to Save Changes on User DrumKits

To be prompted to save your changes when editing a DrumKit, enable the Ask to save changes on User DrumKits option.

## **Resampling Options** (Windows Only)

## Fast Loading (for Preview Resampling)

For the quickest resampling response on playback of audio loops and fills, and MIDI DrumKits with ASIO and ReWire, enable the Fast Loading (for preview resampling) option.

#### Best Quality (Windows Only)

For the best guality sample rate conversion on export, enable the Best Quality (for export resampling) option. When this option is enabled, export may be a little slower, but provide high quality sample rate conversion. Disabling this option results in faster exports (less delay when dragging and dropping), but results in slightly lower audio quality.

## **MIDI** Output/Destination

The MIDI Output/Destination pop-up menu lets you specify the DrumCore DrumKit module (Drum-CoreApp) or another available MIDI port or device in your MIDI setup. The DrumCoreApp is selected by default so that DrumCore will playback MIDI files using its own DrumKit playback sampler. However, if you have another MIDI device in your studio you would like DrumCore to use for MIDI playback, select the desired MIDI port or device from the MIDI Output/Destination pop-up. For example, if you really want to hear DrumCore's MIDI sequences play back using your vintage Simmons SDS9, you can choose to do so with this preference.

## Chapter 3: Using DrumCore

You can use DrumCore as a stand-alone application to search DrumCore's extensive database of audio and MIDI grooves, and playback the groove of your choice using ASIO or DirectSound on Windows, or Apple's CoreAudio and CoreMIDI on Macintosh (see "Configuring Audio MIDI Setup" on page 7). Simply launch DrumCore and DrumCore will playback the first groove in the first category of its rhythm database.

## DrumCore Interface

DrumCore provides immediate access to the most commonly used search controls, a browser-like interface to the database, playback and volume controls, and the Gabrielize and Export buttons.

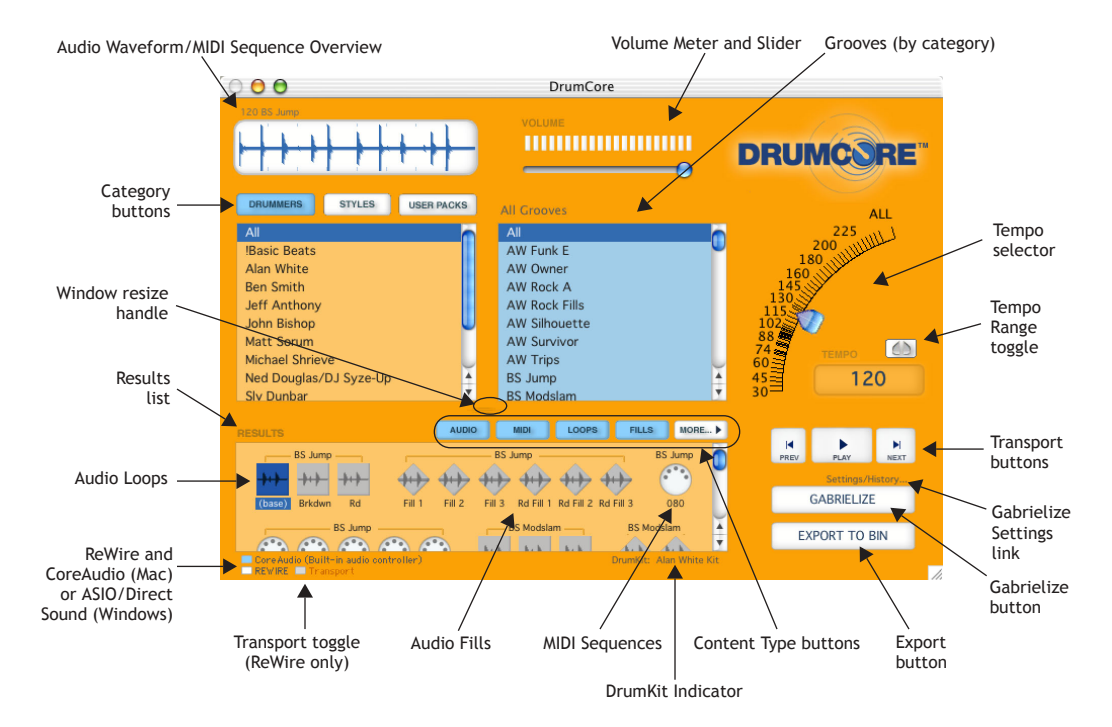

DrumCore User Interface

#### Audio Waveform/MIDI Sequence Overview

The Audio Waveform/MIDI Sequence Overview displays an overview of the currently selected audio or MIDI file for visual reference only.

#### Volume Meter and Slider

Use the Volume slider to attenuate DrumCore's main output volume. The Volume meter provide a VU display of DrumCore's main output.

#### **Category Buttons and List**

Use the Category buttons to select the search category (Drummers, Styles, or User Packs). Select the desired Drummer, Style, or User Pack from the Category List. You can create your own Drummer, Style, and User Packs categories as well by editing the metadata for current audio and MIDI files or when you import files (see "Editing Metadata" on page 26).

#### **Grooves List**

Select the desired groove from the Grooves list. Grooves are typically grouped as a collection of beats and fills that work together (for example, in different parts of a song arrangement).

#### **Tempo Selector**

Use the Tempo selector to find grooves at a specific tempo. When you select a new tempo, only audio files recorded at the selected tempo will appear in the Results list. There may by subtle differences in the same groove at different tempos since drummers tend to play differently at different tempos.

#### Tempo Range Toggle

Enable the Tempo Range toggle to search for grooves within a range of tempos.

#### Window Resize Handle

Click and drag the Window Resize handle to adjust the size of the Category, Grooves, and Results lists.

#### **Results List**

The Results list displays the results of a search. All search criteria work together, so if you apply too many search criteria (including extreme tempos), your search may return no results.

#### **Content Type Buttons**

Use the Content Type buttons to search for Audio or MIDI files, and Loops or Fills. The More button reveals an Advanced Search Criteria pane that provides even more search criteria (see "Advanced Search Criteria" on page 18).

#### **Transport Buttons**

Use the Transport buttons to start and stop playback, or to play the next or previous item in the Results list.

#### Gabrielize Button and Settings/History Link

Click the Gabrielize button to "Gabrielize," the selected file. Click the Settings/History link to open the Gabrielizer window.

#### **Export Button**

Click the Export button to export the selected file to a folder or to your favorite DAW.

# ASIO/DirectSound or CoreAudio, ReWire, and Transport Toggles

On Windows, click the ASIO/DirectSound (Drum-Core will display the name of the audio device currently selected in the DrumCore Preferences dialog) or ReWire toggles to have DrumCore play back through ASIO/DirectSound or ReWire. On Macintosh, click the CoreAudio (DrumCore will display the name of the audio device currently selected in AMS) or ReWire toggles to have Drum-Core play back through CoreAudio or ReWire.

If ReWire is enabled, click the Transport toggle to link the DrumCore transport with the transport of the ReWire host.

#### **DrumKit Indicator**

The DrumKit Indicator displays the currently selected DrumKit. Click the DrumKit Indicator to open the DrumKits window.

# A Note about DrumCore's Content

DrumCore's extensive database of drum loops were recorded with world-class drummers in state of the art studios. Most grooves include variations and fills in addition to the basic beats. Every groove was recorded at multiple tempos so that you get the groove you want at the tempo you want, with all of the artist's nuance at each tempo and without artifacts that can be introduced by common time-compression and expansion algorithms. All audio files are 24-bit, 48 kHz stereo in DrumCore's proprietary file format.

Most grooves in DrumCore's database also have a MIDI version, which provides an even greater degree of flexibility in conjunction with DrumCore's DrumKits.

DrumCore's content is organized according to the most relevant metadata. You can search and sort DrumCore's content by Drummer, by Style, or by User Pack, and by tempo and groove. You can also search and sort grooves for the audio or MIDI version, as well as for loops and fills. DrumCore's grooves are divided into audio loops and fills, and MIDI sequences. Audio loops are displayed with a square icon, audio fills are displayed with a diamond icon, and MIDI sequences are displayed with a circle icon.

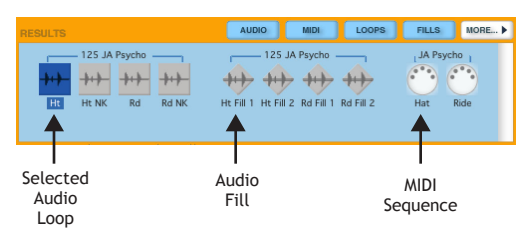

Audio Loops and Fills, and MIDI sequences

You can also search individual hits from Drum-Core's sampled DrumKits. Hits are displayed with an octagonal icon. To search for hits, use Drum-Core's advanced search criteria, Single Hit (see "Advanced Search Criteria" on page 18).

| RESULTS                  |  |
|--------------------------|--|
| AW SrvI Snare            |  |
|                          |  |
| <b>▲</b>                 |  |
| Selected<br>Audio<br>Hit |  |
| Audio Hits               |  |

Chapter 3: Using DrumCore 15

## Searching the Database

The first thing you will want to do with DrumCore is search the database to find the right groove. You can choose to search by Category (Drummers, Styles, or User Packs) and Tempo, and you can choose to search for audio or MIDI loops and fills. You can even import your own audio or MIDI files and provide your own metadata for quick search and retrieval.

#### To search DrumCore:

**1** Click the desired Category button: Drummers, Styles, or User Packs.

**2** Based on the selected Category, choose the desired Drummer, Style, or User Pack from the Category list. For example, Drummers > Sly Dunbar.

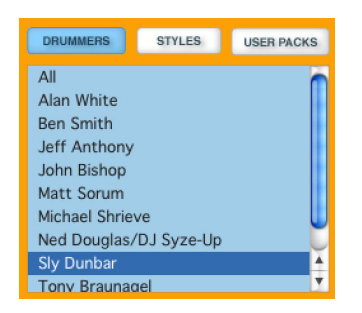

**3** Based on the selected Drummer, Style, or User Pack, select the desired groove from the Grooves list. For example, Styles > Alternative > JA Psycho.

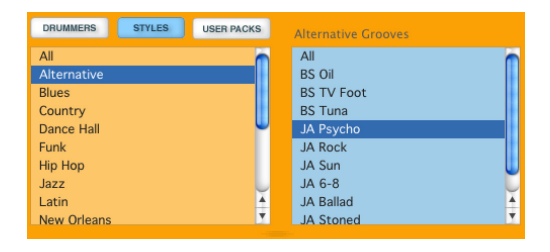

**4** For audio loops and fills, use the Tempo selector to dial-in grooves recorded at the desired tempo, or within a range of tempos. (All of DrumCore's audio loops and fills were recorded at multiple tempos to retain the individual drummer's artistic nuance at different tempos.)

For MIDI grooves, use the Tempo selector to control the playback tempo of the selected MIDI sequence.

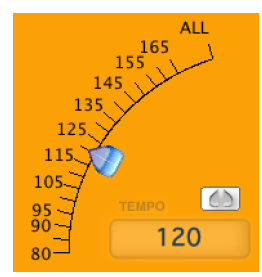

Tempo selector

| D | _ | а.   |  |
|---|---|------|--|
| = |   | 1    |  |
| _ |   | ÷ I. |  |
| _ |   | : I. |  |
|   |   |      |  |
|   |   |      |  |
| _ | - | -    |  |
| _ | _ | _    |  |

For more information about the Tempo selector, see "Tempo Selector" on page 17.

**5** Select the desired Content Type buttons to find Audio or MIDI (or both) Loops or Fills (or both). For example, if you only want to find audio loops, select the Audio and Loops buttons, and deselect the MIDI and Fills buttons.

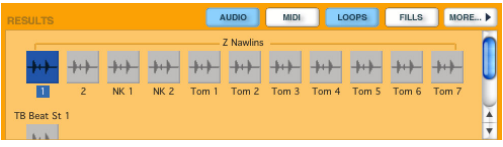

Content Type buttons, Audio and Loops selected

**A** /

If neither Audio or MIDI is selected, or if Audio is selected and neither Loops or Fills are selected, any search will generate no results. 6 Click the More button for advanced search criteria (see "Advanced Search Criteria" on page 18).

**7** Select the desired Audio Loop, Hit, or Fill, or MIDI sequence from the Results list. Audio Loops appear as square icon with a waveform, Audio Fills appear as a diamond icon with a waveform, and MIDI sequences appear as five-pin DIN circle icons (like a standard MIDI cable).

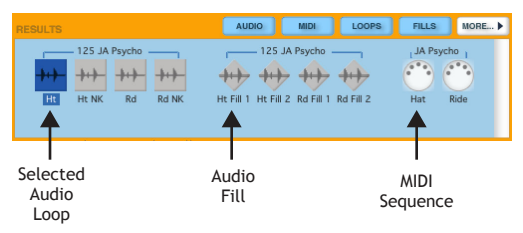

Search Results: Audio Loops and Fills, and MIDI sequences

- Use the Up and Down or Left and Right Arrow keys to select the previous or next item in the Category, Groove, or Results lists.
- Use the Tab key to navigate between the Category, Groove, or Results lists.

As a visual reference, the waveform for the selected audio file, or a piano roll-style representation of the selected MIDI file, will be displayed in the Audio Waveform/MIDI Sequence Overview.

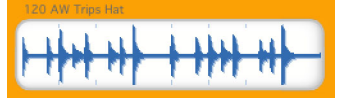

Audio Waveform Overview

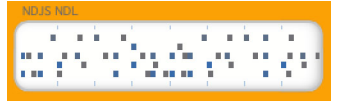

MIDI Sequence Overview

By default, Audio Loops and Fills, and MIDI sequences will be queued for play back when selected in the Results list. You can start and stop playback of any selected item using the Transport controls (see "Playback Controls" on page 19).

# Press the Spacebar to start and stop playback.

Once you have found the groove you want, you can simply play along with it, modify it using the Gabrielizer, or export it for use in another audio or MIDI application.

## **Tempo Selector**

Use the Tempo selector to find an audio loop or fill at a specific tempo, or within a specified tempo range. For MIDI files, the Tempo selector determines the playback tempo of the MIDI sequence.

The Results list will display all items in the database that match the search criteria for the specified tempo or tempo range. Audio will playback at its originally recorded tempo, and MIDI sequences will play back at the selected tempo. If a tempo range is selected, MIDI will play back at the original tempo if it falls within the specified range.

#### To specify a tempo range:

**1** Enable the Tempo Range toggle. The Tempo selector will split.

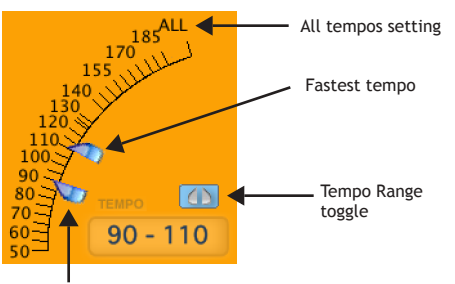

Slowest tempo

Tempo selector, Tempo Range toggle enabled

**2** Set the slowest tempo and the fastest tempo of the desired tempo range.

#### All Tempos Setting

The All tempos setting will display all items in the database that match the search criteria at all available tempos. When the All tempos setting is selected, MIDI sequences will playback at the originally recorded tempo. For example, is the selected MIDI sequence was originally recorded at 92 BPM, it will playback at 92 BPM.

## Advanced Search Criteria

In addition to the essential search criteria provided in the main DrumCore window, you can click the More button to reveal an additional pane of advanced search criteria.

| FEEL       |   |
|------------|---|
| *****      | ÷ |
| SINGLE HIT |   |
| ******     | ÷ |
| FILE TYPE  |   |
| ******     | ÷ |
| FILENAME   |   |
|            |   |
| COMMENT    |   |
|            |   |
| METER      |   |
| *****      | + |
|            |   |

#### Advanced Search pane

The Advanced Search pane lets you search by Feel (e.g., Shuffle or Triplet), Single Hit (e.g., Kick or Snare), File Type (e.g., AIF), File Name, Comment, or Meter (e.g., 4/4 or 6/8). These search categories are part of the metadata associated with every file in DrumCore's database. For more information on creating and editing metadata for audio and MIDI files in DrumCore, see "Editing Metadata" on page 26.

#### To search by advanced criteria:

**1** Click the More button in the DrumCore window to reveal the Advanced Search Criteria pane.

**2** Select the desired criteria from one of the popup menus, or type a keyword in the File Name or Comment fields.

All matching results will be displayed in the Results list.

## Playing Back Audio and MIDI

DrumCore plays back audio files using CoreAudio or ReWire. DrumCore plays back MIDI files using its own sampled DrumKits. For more information on using DrumCore's sampled DrumKits, see "Chapter 4: The DrumKit Editor."

## **Playback Controls**

DrumCore provides the necessary playback controls for auditioning your search results. By default, the first item in the Results list plays back automatically. The Autoplay on new search feature can be disabled (or enabled) in the DrumCore Preferences dialog (see "DrumCore Preferences" on page 8).

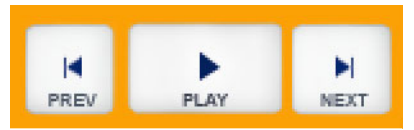

Previous, Play, and Next buttons

#### To start or stop playback:

**1** Search for the desired audio or MIDI file (see "Searching the Database" on page 16).

- 2 Select the desired item in the Results list.
- 3 Click the Play button (or press the spacebar).

To audition the preceding item in the Results list:

• Click the Previous button (or press the Left or Down arrow).

#### To audition the next item in the Results list:

• Click the Next button (or press the Right or Up arrow).

## **Volume Controls**

DrumCore provides volume controls to make sure you get the right balance when playing back audio loops and the MIDI DrumKit sample player, as well as control over the main output.

#### Volume

Use the Volume slider in the DrumCore window to attenuate DrumCore's main outputs.

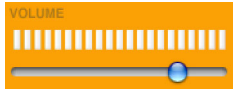

Volume slider and VU meter

#### **Relative Volumes**

Use the Relative Volumes window (Windows > Set Relative Volumes) to attenuate the playback volumes of audio loops and fills, and the MIDI Drum-Kit sample player. This way you can make sure that the MIDI DrumKit sample player plays back at the same volume as DrumCore's audio loops. The default attenuation is -3 dB for both.

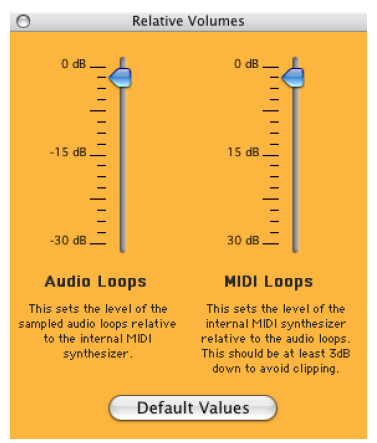

Relative Volumes window

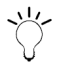

It may be possible to overdrive the output of DrumCore's MIDI DrumKit when using custom imported samples. Attenuate the MIDI Loops Relative Volume fader to avoid distortion (clipping).

## ASIO/DirectSound/CoreAudio/ ReWire Toggles

DrumCore lets you toggle between ASIO/Direct-Sound (Windows) or CoreAudio (Macintosh) and ReWire. You can also toggle DrumCore's transport synchronization with a ReWire host application (such as Pro Tools).

#### ASIO (ASIO Digidesign Driver) REWIRE Transport

ASIO/DirectSound, ReWire, and Transport toggles on Windows

#### Core Audio (Built-in audio controller) REWIRE Transport

CoreAudio, ReWire, and Transport toggles on Macintosh

## To use DrumCore with ASIO or DirectSound (Windows Only):

**1** Verify that the ASIO or DirectSound driver for your built-in or third-party audio interface is installed and configured according to the manufacturer's instructions.

2 Launch DrumCore.

**3** If it is not already enabled, enable the ASIO/DirectSound toggle the lower-left hand corner of the DrumCore window.

- or -

In the DrumCore Preferences dialog (Edit > Preferences), select the ASIO or DirectSound driver for your audio interface from the Audio Output Device pop-up menu. Click OK to save your preferences and close the dialog.

# To use DrumCore with CoreAudio (Macintosh Only):

**1** Verify that the Apple Audio MIDI Setup application is correctly configured for your Mac's built-in audio or third-party CoreAudio-compatible audio interface.

2 Launch DrumCore.

**3** If it is not already enabled, enable the CoreAudio toggle the lower-left hand corner of the Drum-Core window.

#### To use DrumCore with ReWire:

**1** Verify that your ReWire-host application is correctly installed and running (e.g., Pro Tools).

**2** Launch your ReWire-compatible host application.

**3** Some applications, such as Pro Tools, will launch DrumCore as a ReWire client automatically when you insert DrumCore in the application.

Other applications, such as Digital Performer, require that you launch DrumCore separately.

4 If it is not already enabled, enable the ReWire toggle the lower-left hand corner of the Drum-Core window.

Enable the ReWire (when available) option in the Preferences dialog if you regularly use DrumCore with ReWire.

## To start and stop DrumCore's transport from a ReWire host application:

• If it is not already enabled, enable the Transport toggle the lower-left hand corner of the DrumCore window.

| •= |  |
|----|--|
|    |  |
|    |  |
|    |  |

For more information on using Drum-Core with a ReWire-compatible host application (Pro Tools, Digital Performer, or Logic), see "Chapter 5: Using Drum-Core with ReWire."

## Gabrielize

DrumCore's Gabrielizer provide a powerful tool for creating new rhythms from existing audio and MIDI grooves. One click of the Gabrielize button and DrumCore intelligently shuffles beats to come up with completely new and exciting rhythms. For more control, use the Gabrielizer window to let you quickly and easily create anything from sutble variations of the original rhythm to completely scrambling it beyond recognition.

#### To "Gabrielize" a groove:

**1** Conduct a search according to your desired criteria.

**2** Select an audio or MIDI file from the Results list.

**3** Click the Gabrielize button (press Ctrl+L on Windows or Command+L on Macintosh).

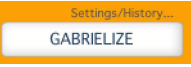

Gabrielize button with Settings/History link

Based on the Gabrielize settings, the rhythmic pattern of the selected audio or MIDI file will be reshuffled, or "Gabrielized."

## Gabrielizer Window

For more control over the Gabrielize function, open the Gabrielizer window.

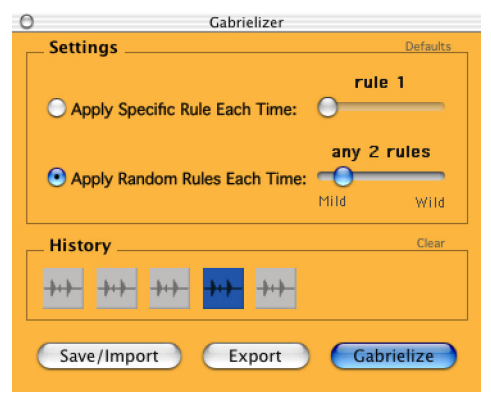

Gabrielizer window

#### To open the Gabrielizer window:

 Choose Window > Show Gabrielizer Window (press Ctrl+Shift+G on Windows or Command+Option+G on Macintosh).

- or -

Click the Settings/History link above the Gabrielize button in the DrumCore window.

#### Settings

The Gabrielizer window provides controls over the application of the Gabrielizer's internal rules for intelligent beat shuffling. You can apply any one of thirteen rules specifically, or choose to apply any one to eight rules randomly.

#### To adjust the Gabrielizer Settings:

**1** Open the Gabrielizer window (Window > Show Gabrielizer Window).

**2** Select the Apply Specific Rule Each Time option or the Apply Random Rules Each Time option.

**3** Adjust the corresponding slider to apply any one of thirteen specific rules, or to randomly apply any one to eight rules.

#### History

The Gabrielizer window provides a history of up to last eight Gabrielized grooves. As soon as you Gabrielize a ninth time, the first item in the history is overwritten. The Gabrielizer History will continue to cycle through the eight slots each time you Gabrielize.

#### To select one of up to eight of the last Gabrielized grooves:

**1** Open the Gabrielizer window (Window > Show Gabrielizer Window).

**2** In the History pane, click the desired item.

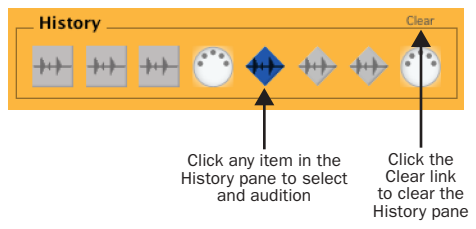

Gabrielizer History pane

## Clearing a Gabrielized File

If you Gabrielize a file and decide the result is not really what you want, you can clear the Gabrielized file and return to the original file. However, note that the Gabrielized version will remain in the Gabrielizer's History.

#### To clear a Gabrielized file:

• Choose Window > Clear Gabrielized File.

#### Saving and Importing or Exporting

In the Gabrielizer window you can save the current Gabrielized groove and import into Drum-Core's database. you can also export the current Gabrielized groove for use in third-party audio or MIDI application.

#### To save and import a Gabrielized groove:

1 Choose Window > Save Gabrielized File (or press Ctrl+S on Windows or Command+S on Macintosh). The Save Gabrielized File dialog opens.

- or -

Open the Gabrielizer window (Window > Show Gabrielizer Window) and do the following:

- If necessary, select the desired Gabrielized groove in the History pane.
- Click the Save/Import button. The Save Gabrielized File dialog opens.

| uit Field values _           |                   |                       |            |    |
|------------------------------|-------------------|-----------------------|------------|----|
| erride the default values as | appropriator.     |                       |            |    |
| Comment:                     | el 🛛              |                       |            |    |
|                              |                   |                       |            |    |
| Name: 12                     | 0 BS Oil Fill 2a1 |                       |            |    |
| C. Marter                    |                   |                       |            |    |
| Drummer Pack:                | Ben Smith         | \$<br>E Feel:         | Straight 1 | \$ |
| User Pack:                   | Click Tracks      | \$<br>Meter:          | 4/4        | ;  |
| Hit:                         | Cymbals           | \$<br>BPM:            | 120        |    |
| 🗌 Style:                     | Alternative       | \$<br>Number of Bars: | 1          |    |
| 0.000                        | BS Oil            | \$<br>🗹 Loop Or Fill: | Loop       | •  |

#### Save Gabrielized File dialog

**2** Enter or edit the metadata for the Gabrielized file and click Save. (For more information on creating and editing metadata for audio and MIDI files in DrumCore, see "Editing Metadata" on page 26.)

The Gabrielized file will be saved and imported into the DrumCore database. You will be able to search for the Gabrielized file based on the metadata save with the file.

#### To export a Gabrielized groove:

1 Choose Window > Export Gabrielized File.

- or -

Open the Gabrielizer window (Window > Show Gabrielizer Window) and do the following:

- If necessary, select the desired Gabrielized groove in the History pane.
- Click the Export button.

The Gabrielized file is exported to the default Export location as specified in the DrumCore Preferences (see "DrumCore Preferences" on page 8).

## Exporting Audio and MIDI

Once you have found the groove you want, or created a new one using the Gabrielizer, you will probably want to export it for use in a multi-track audio application or MIDI sequencer. DrumCore's export behavior depends on the settings in Drum-Core's preference (see "DrumCore Preferences" on page 8). The Export button updates to show whether the file will be exported to a folder or to another application. For example, if the Drum-Core preferences are set to export to a folder, the Export button will display "EXPORT to FOLDER." If the DrumCore preferences are set to export to Logic, the Export button will display "EXPORT TO LOGIC."

#### To export an audio or MIDI file from DrumCore:

**1** Set the DrumCore export preferences as desired (see "DrumCore Preferences" on page 8).

2 Search for and select the desired file.

**3** Click the Export button (or press Ctrl+E on Windows or Command+E on Macintosh).

The selected file is exported to the folder designated in the DrumCore Preferences. By default, this will be the ExportedContent folder in the DrumCore Data folder. In addition to changing the directory location for exported files in the Drum-Core using the Preferences dialog, you can use the Set Export Location from the Export menu.

#### To change the export location:

1 Choose Export > Set Export Location. The Verify Export Location dialog opens.

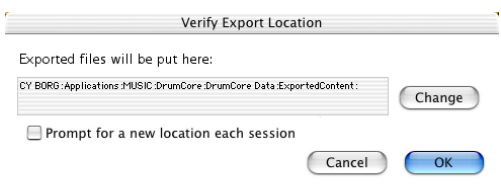

2 Click the Change button.

3 In the resulting Open dialog, create a new folder, or navigate to an existing folder, and click Choose.

4 In the Verify Export Location dialog, click OK.

## Export by Drag and Drop

DrumCore also supports drag and drop for export of audio and MIDI files. You can easily drag and drop a file from the Results list to the desktop or to an application that supports drag and drop for import, such as Sonar or Digital Performer. When dragging and dropping to your DAW, DrumCore will first export the file to the default export location (as specified in the Preferences dialog).

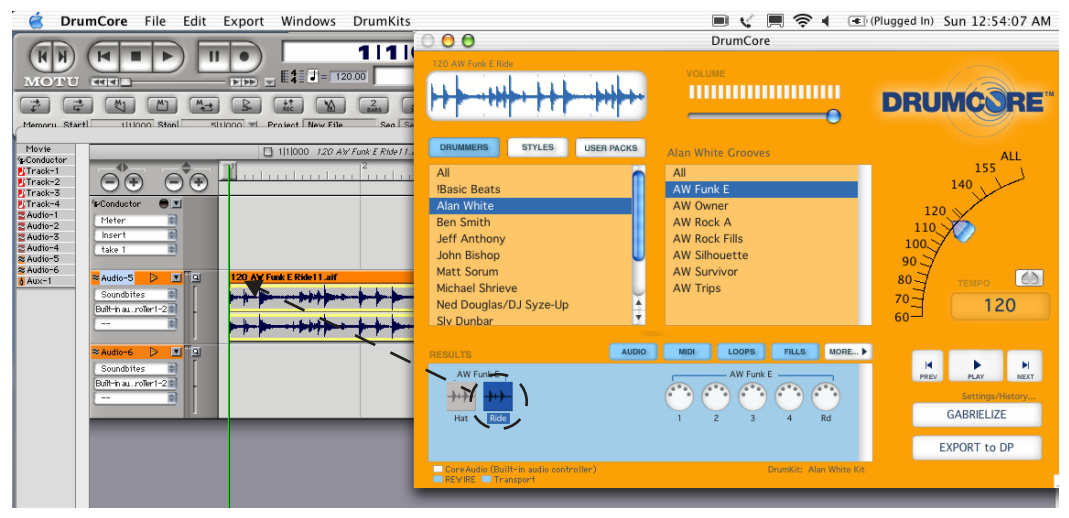

Figure 1. Drag and drop from DrumCore to Digital Performer

#### Verify Export Location dialog

## Importing Audio and MIDI

In addition to using the content that comes with DrumCore, you can also import your own content. So if you already have your own library of samples and loops, you can import them into DrumCore and take advantage of DrumCore's search engine and ReWire integration.

#### To import an audio or MIDI file into DrumCore:

**1** Move or copy the audio or MIDI files (or a folder containing multiple audio or MIDI files) that you want to import into DrumCore's Content folder.

If you try to import files that are *not* in Drum-Core's Content folder, you will encounter an error message informing you that you need to copy the files to DrumCore's Content folder.

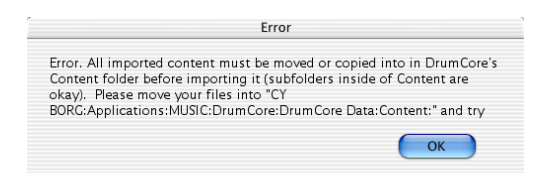

2 Choose File > Import Files (or press Ctrl+I on Windows or Command+I on Macintosh). The Import Files dialog opens.

| der):                               |                                                 |                                                                                                    |                                                                                                    |                                                                                                    |
|-------------------------------------|-------------------------------------------------|----------------------------------------------------------------------------------------------------|----------------------------------------------------------------------------------------------------|----------------------------------------------------------------------------------------------------|
|                                     |                                                 | Choose F                                                                                                    | older Choo                                                                                                    | ose One File                                                                                                    |
| ename If the filenam<br>DrumCore ca | mes follow the c<br>an fill in the BPf          | onvention of beginning with<br>1 value for the record auton                                                                                          | a BPM value (for ex<br>natically.                                                                                                    | ample 120 or 085)                                                                                                    |
| es                                  |                                                 |                                                                                                    |                                                                                                    |                                                                                                    |
| specified record fields. The        | e corresponding                                 | fields will be set in each of                                                                                                    | the imported record                                                                                                    |                                                                                                    |
|                                     |                                                 |                                                                                                    |                                                                                                    |                                                                                                    |
| IBasic Beats                        | ;                                               | 🗌 Feel:                                                                                                    |                                                                                                    | 4<br>Y                                                                                                    |
|                                     | \$                                              | 🗌 Meter:                                                                                                    |                                                                                                    | \$                                                                                                    |
|                                     | \$                                              | 🗹 ВРМ:                                                                                                    | 120                                                                                                    |                                                                                                    |
|                                     |                                                 | Number of Pa                                                                                                    |                                                                                                    |                                                                                                    |
|                                     | Ÿ                                               | Inter of Ba                                                                                                    | 15.                                                                                                    |                                                                                                    |
|                                     | der):<br>ename If the filma<br>DrumGare c<br>es | der):<br>If the filenance follow the<br>DrumCare on fill in the BF<br>es<br>IBasic Beats<br>()<br>()<br>()<br>()<br>()<br>()<br>()<br>()<br>()<br>() | der):<br>Choose F<br>DrucGree Solliev The convention of backstong with<br>DrucGree can fill in the BH1 value for the record actor<br>ss<br>psecified record fields. The corresponding fields will be set in each of<br>(Basic Beats ) Feel:<br>C Meter:<br>C Meter:<br>C Meter:<br>C Meter:<br>C Meter: | der):<br>Choose Folder Choose<br>ensame If the fileware follow the convertion of happing with a BPH value (for ex-<br>brancfore can fill in the BPH value for the record automatically.<br>es<br>Basic Beats • Feel:<br>• Meter:<br>• Meter:<br>• BPM: 120 |

Import Files dialog

**3** If the files you want to import follow the naming convention of starting with a BPM value (e.g., 120filename or 092filename), DrumCore can infer the BPM value for each file.

4 Click the Choose Folder button to select a folder containing all the files to be imported.

- or -

Click the Choose One File button to select a single file for import.

**5** In the resulting Open dialog, navigate to and select the folder or file you want to import and click Choose.

**6** Enable the corresponding checkbox for each field you want to edit.

**7** Enter or select the relevant metadata to be associated with the imported files.

**8** If a particular item is not available within one of the pop-up menus, you can select New from the pop-up menu to add the required information. For example, if you have a loop that is one bar of 13/16:

- Select New from the Meter pop-up menu.
- Type "13/16" in the New Value dialog.
- Click OK.

| New Value               |  |
|-------------------------|--|
| Type a new field value: |  |
| 13/16                   |  |
| Cancel                  |  |

New Value dialog

**9** Once you have entered all the necessary information, click the Import button.

**10** The Importing Files Progress window will appear and displays whether or not the import was successful. Once the import has completed successfully, click OK.

| Importing File                | 15          |  |  |  |  |
|-------------------------------|-------------|--|--|--|--|
|                               | 1/1         |  |  |  |  |
| 1 records added from 1 files. |             |  |  |  |  |
| 0 Errors<br>1 Record Added    | View Log OK |  |  |  |  |

#### New Value dialog

Each imported file is added to DrumCore's database, and you will be able to search for any imported file based on DrumCore's standard criteria and the file's associated metadata.

## **Deleting Items**

DrumCore will let you permanently delete database files from the DrumCore database. Deleting an item will only purge it from the database, it will not delete any audio or MIDI files from disk.

## To delete any selected item from the DrumCore database:

**1** Search for the item you want to delete from the DrumCore database.

- 2 Select the item in the Results list.
- In the Results list, you can Shift-click to select multiple contiguous items, or Ctrl-click on Windows or Command-click on Macintosh to select multiple discontiguous items.
- 3 Choose Edit > Delete Selected Items.

4 In the resulting Delete Records dialog, click Yes.

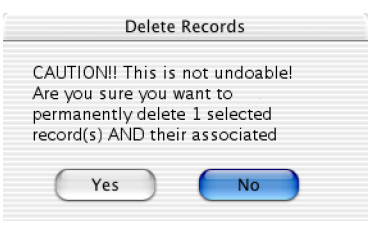

Delete Records dialog

The selected item will be deleted from the Drum-Core database.

## **Editing Metadata**

DrumCore's database and search engine rely on metadata associated with each file in the database to help you find the desired file quickly and easily. You may want to edit the metadata for certain files to help you streamline your workflow and refine your searches. You can create new metadata for files you import (see "Importing Audio and MIDI" on page 25), or you can add or edit metadata for files already in DrumCore's database.

#### To edit metadata for a file:

**1** Conduct a search and select the file you want to edit in the Results list.

In the Results list, you can Shift-click to select multiple contiguous items, or Ctrl-click on Windows or Command-click on Macintosh to select multiple discontiguous items. 2 Choose Edit > Edit Selected Item (press Ctrl+M on Windows or Command+M on Macintosh). The Edit Records dialog opens.

| lit Field Values<br>I the default values for specifi | ed record fields. The correspondi | ng fields will be set in each of the ch | ecked records. |
|------------------------------------------------------|-----------------------------------|-----------------------------------------|----------------|
| Comment:                                             | Add to existing comment           | Replace existing comment                |                |
| Name:                                                |                                   |                                         |                |
| Drummer Pack:                                        | Matt Sorum                        | E Feel:                                 | Straight 1 ‡   |
| User Pack:                                           | Click Tracks                      | Meter:                                  | 4/4            |
| Hit:                                                 | Cymbals 🛟                         | BPM:                                    | 0              |
| Style:                                               | Funk 🗘                            | Number of Bars:                         | 0              |
| GrooveSet:                                           | Sorum Funk                        | Loop Or Fill:                           | Loop ‡         |

#### Edit Records dialog

**3** Enable the corresponding checkbox for the each field you want to edit.

4 Enter or select the relevant metadata.

**5** If a particular item is not available within one of the pop-up menus, you can select New from the pop-up menu to add the required information. For example, if you have a loop in a hard rock style and you want to categorize the feel as "heavy:"

- Select New from the Feel pop-up menu.
- Type "heavy" in the New Value dialog.
- Click OK.

| New Value                 |  |
|---------------------------|--|
| Type a new field value:   |  |
| Type a field field value. |  |
| heavy                     |  |
| Cancel OK                 |  |

#### New Value dialog

**6** Once you have entered all the necessary information, click the Save Settings button.

**7** You will be prompted to confirm your changes. Click Yes to save your changes and permanently alter the record, or click No to cancel.

## **Drummer Biographies**

DrumCore provide biographical information on each of its drummers, and even includes short video clips of the artist. If you are unfamiliar with any of the drummers in DrumCore, you can read their bio.

#### To view DrumCore biographies:

1 Choose Windows > Show Video Window. The Bios window opens.

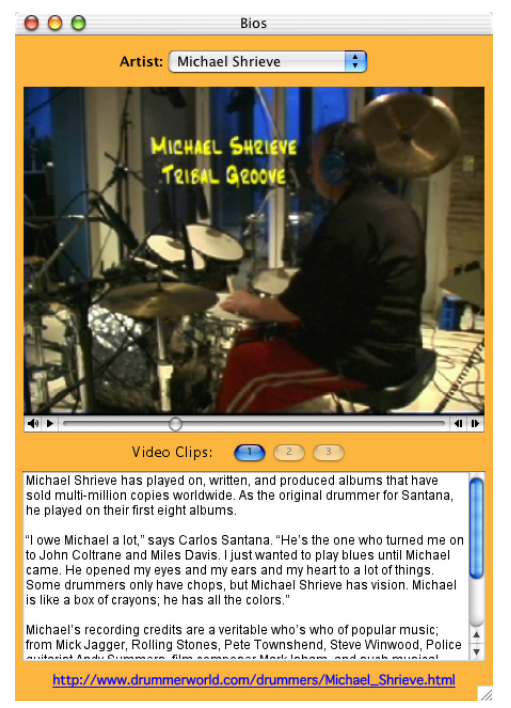

Bios window (Michael Shrieve)

**2** Select the desired artist from the Artist pop-up menu.

You can view video of the selected artist using standard QuickTime video controls, read biographical information on the selected artist, and you can learn more about the selected artist by clicking the link to their personal Web site.

## CHAPTER 4: THE DRUMKIT EDITOR

In addition to its extensive library of audio loops and fills by some of the world's best drummers, DrumCore provides a MIDI Drum module with multiple sampled kits of the same Drummers. Drum-Core's MIDI groove library plays these kits by default. In addition to using DrumCore's "factory" DrumKits, you can edit them or even create your own.

DrumCore's DrumKits were created by the original drummer's strikes using the same or similar drums used in their audio loops. DrumKits have been optimized to work with various drummer's MIDI grooves (included in their respective User Packs). Be sure to select the corresponding DrumKit to match a drummer's MIDI grooves. You also try switching kits for some interesting variations (such has playing Tony Braunagel's Vintage kit with one of Sly Dunbar's MIDI grooves).

You can play DrumCore's MIDI Drum module using a ReWire-compatible MIDI sequencer or CoreMIDIcompatible application (Macintosh only). You can play DrumCore's MIDI Drum module with an external MIDI controller routed through a ReWire mixer application.

On Macintosh, you can also play DrumCore's MIDI Drum module with an external MIDI controller using a CoreMIDI patchbay application to route MIDI from your controller to DrumCore's DrumKit, like Pete Yandell's MIDI Patchbay (http://pete.yandell.com/software/).

## DrumKits

To open the DrumKits window:

■ Choose Windows > DrumKit Editor (Command+K). The DrumKits window opens.

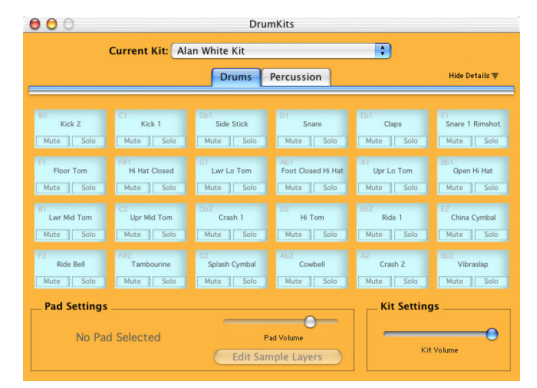

DrumKit Editor window (Drums tab)

#### To select a DrumKit:

Select the desired DrumKit from the DrumKits menu.

- or -

Open the DrumKits window and select the desired DrumKit from the Current Kit pop-up menu.

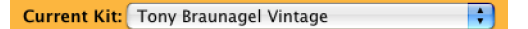

#### Current Kit pop-up menu

DrumCore loads the samples for the selected DrumKit into RAM, so, depending on the speed of your CPU and your RAM, this can take several seconds. As soon as you switch DrumKits, DrumCore will purge the previous kit from RAM and load the new one. In the DrumCore Preferences, you can choose to have DrumCore preload the current DrumKit on start up or when selected, as well as keep it loaded in RAM when switching between kits (see "DrumCore Preferences" on page 8).

## **Kit Settings**

DrumCore's DrumKits window provides a volume slider for attenuating the main output of the DrumKit.

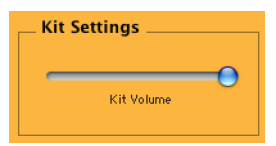

Kit Settings, Kit Volume slider

## Playing DrumCore DrumKits

You can play the DrumCore DrumKit in any one of three ways:

- DrumCore's MIDI files will playback using the DrumCore DrumKit by default.
- Assign MIDI track outputs in your ReWire-compatible host application to play DrumCore's DrumKit (see "Chapter 5: Using DrumCore with ReWire").
- On Macintosh, play your CoreMIDI-compatible MIDI controller (if no ReWire-host application is running).

A CoreMIDI patchbay application is required to route MIDI from your Core-MIDI-compatible controller to Drum-Core's MIDI Drum module, such as Pete Yandell's MIDI Patchbay (http://pete.yandell.com/software/).

## **DrumKit Pads**

The DrumKits window displays the "pad" assignments for the selected kit as Pad Settings and Kit Settings. There are two pages of pads: Drums (MIDI note numbers 35-58) and Percussion (MIDI note numbers 59-82). Click either the Drums or Percussion tabs to display the corresponding set of Pads.

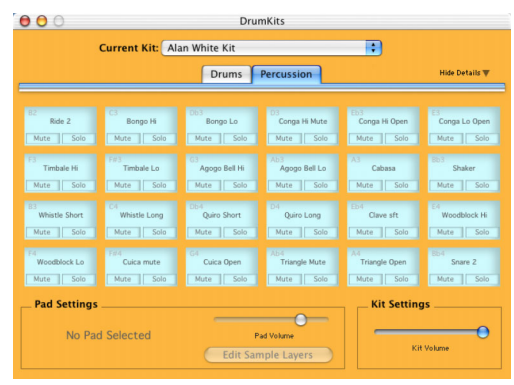

DrumKits window (Percussion tab)

Each Pad represents a specific drum or sound in the kit. Each Pad displays the note name that triggers the Pad, the Pad name, and Mute and Solo buttons for the Pad.

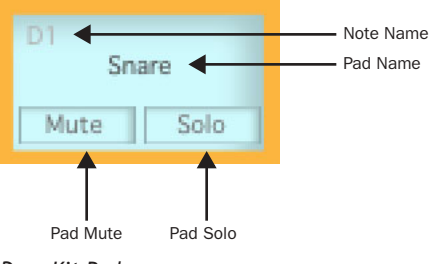

DrumKit Pad

#### To select an individual Pad:

- Click a any Pad to select it.
- Use the Up, Down, Left, and Right Arrow keys to select the corresponding adjacent Pad.

#### To play an individual Pad:

- Play any Pad by clicking it.
  - or -

Play the corresponding MIDI note on your MIDI controller.

- or -

If a Pad is selected, press Ctrl+Spacebar on Windows, or Control+Spacebar on Macintosh.

#### To mute or unmute an individual Pad:

Click the Pad's Mute button.

#### To solo or unsolo an individual Pad:

Click the Pad's Solo button.

### **Pad Settings**

You can change the name, attenuate the volume, or edit the sample layers for any selected Pad.

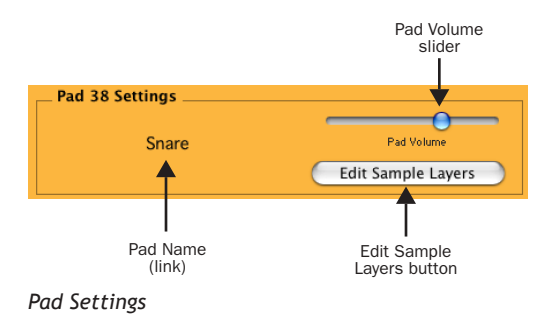

#### To change the name of a Pad:

**1** Select the desired Pad.

**2** Click the Pad Name in the Pad Settings pane. the Pad Name Editor dialog opens.

| Pa                  | Name Editor | 1 |
|---------------------|-------------|---|
| Enter the new name: |             |   |
| Snare               | Default     |   |
|                     | Cancel OK   |   |

#### Pad Name Editor dialog

**3** Type the new Pad name and click OK.

#### To attenuate the volume of a Pad:

**1** Select the desired Pad.

**2** In the Pad Settings pane, adjust the Pad Volume slider to the desired level.

#### Pad Sample Layers

Every pad consists of one to ten sample layers (typically only seven layers are used at most). Each sample layer is triggered by a specified range of MIDI velocities, and each can be crossfaded with the next layer. This allows for much more realistic and nuanced acoustic dynamics than simply increasing or decreasing the sample playback volume according to different MIDI velocities. For example, a snare drum played loud has a very different distribution of energy across the acoustic spectrum than does a snare drum that is played soft. DrumCore's "factory" Drum-Kits provide various sample layers for each Pad to provide the most acoustically viable MIDI playback possible.

In the Edit Sample Layers dialog, DrumCore provides a great deal of control over the configuration of sample layers for each Pad.

#### To edit the sample layers for a Pad:

1 Select the desired Pad.

**2** Click the Edit Sample Layers button (or press Enter). The Edit Sample Layers dialog opens.

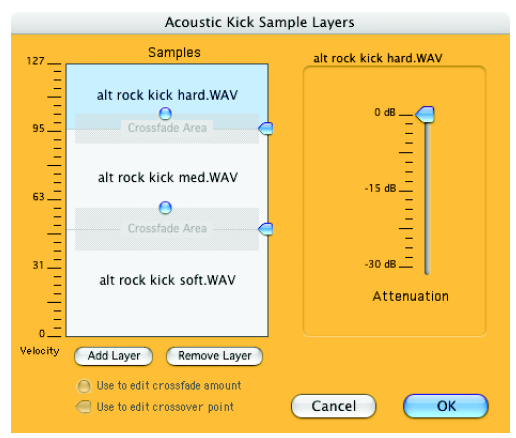

Edit Sample Layers dialog

3 Click any Sample Layer to select it.

**4** If desired, move the Attenuation slider to adjust the playback volume of the selected Sample Layer.

**5** If desired, click the Remove Layer button to remove the selected Sample Layer from the Pad.

**6** If desired, click and drag the Crossfade Amount handle to adjust the length of the equal-power crossfade between any two adjacent Sample Layers. The area of the crossfade between the two Sample Layers will increase or decrease according to whether you move the Crossfade handle up or down.

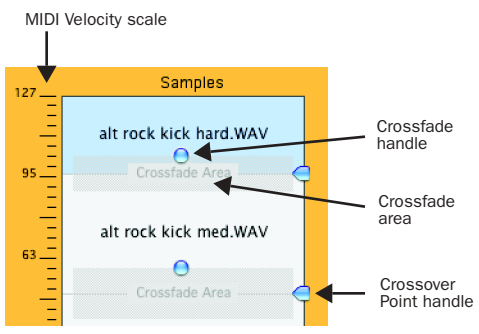

Sample Layers with crossfades

**7** If desired, click and drag the Crossover Point handle to adjust the MIDI velocity range for triggering the Sample Layer.

8 If desired, click the Add Layer button to add new Sample Layer to the Pad. Navigate to and select the desired audio file (AIFF, SD II, or WAVE), and click Choose. The new Sample Layer will be added following the selected Sample Layer, or after the last (softest) Sample Layer if no Sample Layer is selected.

**9** When you have finished editing the Sample Layers for a Pad, click the OK button.

## **Creating Custom DrumKits**

DrumCore's DrumKit Editor is a must for anyone used to working with drum machines or drum sample libraries. DrumCore's DrumKit Editor provides an easy way to manage and recall your entire drum sample library from your computer, conveniently organized as DrumCore DrumKits.

#### To create your own DrumKit:

1 Select DrumKits > New. The New DrumKit dialog opens.

| New DrumKit                      |
|----------------------------------|
| New Name:                        |
| Alan White Kit 1                 |
|                                  |
| Base DrumKit on:                 |
| O New Empty DrumKit              |
| Existing DrumKit: Alan White Kit |
|                                  |
| Cancel                           |

#### New DrumKit dialog

2 Type the name for the DrumKit in the New Name field.

3 Select New Empty DrumKit to start from scratch.

- or -

Select Existing DrumKit and the desired DrumKit from the pop-up menu to work from an existing DrumKit.

4 Click Save.

5 Proceed by editing the DrumKit as desired.

## **Deleting Custom DrumKits**

DrumCore lets you delete any custom created DrumKits.

#### To delete a DrumKit:

1 Select DrumKits > Delete.

2 In the resulting dialog, select the DrumKit you want to delete from the DrumKit pop-up menu.

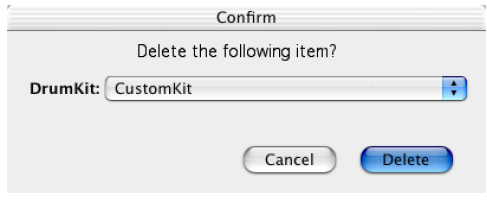

Deleting a DrumKit

3 Click the Delete button.

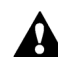

DrumCore will not let you delete factory DrumKits. All factory DrumKits are greyed out in the DrumKit pop-up menu.

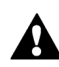

Drum samples are not deleted when a DrumKit is deleted. DrumCore will only let you delete the DrumKit database file.

## Chapter 5: Using DrumCore with ReWire

DrumCore is a ReWire client that can work in perfect harmony with ReWire-host applications (also called ReWire-mixer applications), such as Pro Tools, Sonar, Digital Performer, or Logic. Re-Wire, developed by Propellerhead software, lets you route computer-generated audio from a Re-Wire client, such as DrumCore, directly into an audio track in a ReWire-host application (e.g., Pro Tools or Digital Performer). You can also play DrumCore's sampled DrumKits from MIDI sequences in your ReWire-host application and record the audio back into your DAW all in realtime.

Using ReWire, DrumCore becomes a virtual studio drummer that streams its audio output into your ReWire-compatible DAW. Depending on the Re-Wire implementation of your DAW, you can launch DrumCore, and hear and record DrumCore's audio output right into your DAW. You can also use your MIDI sequencer to play DrumCore's MIDI Drum module (DrumKits). Best of all, whether you're using DrumCore as a ReWire client or as a standalone application, you can easily export Drum-Core's content for import into your DAW.

| Г |   | I |
|---|---|---|
| I | = |   |
| L | _ | _ |
| I |   |   |
| 1 |   | = |

For more information on using ReWire with your DAW, refer to the manufacturer's documentation.

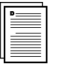

For more information on ReWire, see www.propellerheads.se.

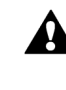

When using DrumCore with ReWire, be sure to launch the ReWire-host application first (e.g., Pro Tools or Logic) before launching DrumCore.

All DrumCore content is sampled at 48 kHz. When streaming audio via Re-Wire to a ReWire-host application that is at another sample rate (e.g., 44.1 kHz), DrumCore automatically converts the sample rate to match. However, it does not convert sample rates on-the-fly, so you should set the ReWire-host application to the desired sample rate before launching Drum-Core.

 $\langle \rangle$ 

If you are new to ReWire, you should know that you can hear DrumCore even if you can't see it. The way ReWire works, DrumCore's playback engine is loaded into the ReWire-hostapplication. If you close DrumCore while it is "ReWired" into you DAW, it will still playback as long as it selected as an insert or channel input.

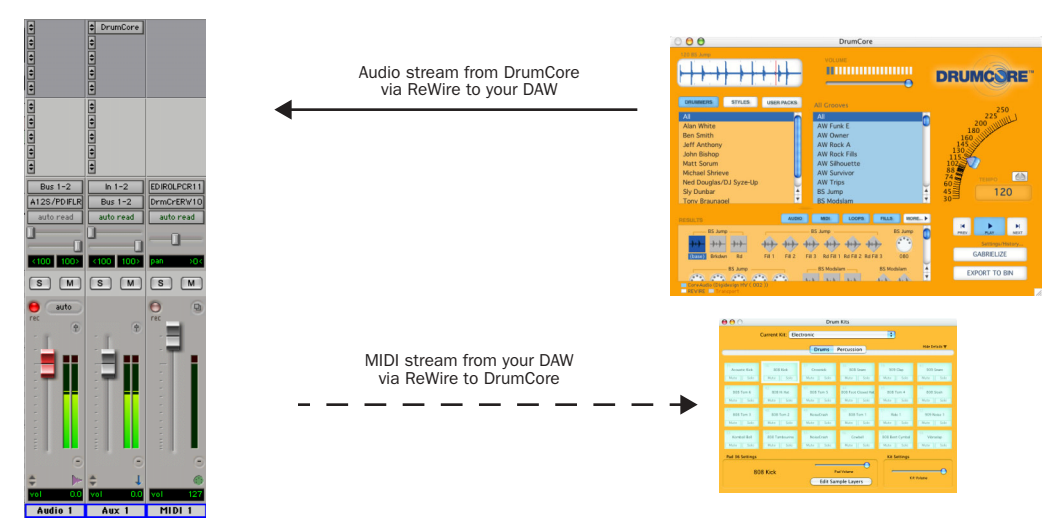

Figure 1. Virtual signal flow via ReWire between DrumCore (ReWire client) and your DAW (ReWire host), Pro Tools shown

## A Note About Tempo

DrumCore contains real drummers' performances recorded at multiple tempos to minimize any time stretching or beat-slicing audio distortions. Because of this, DrumCore as a ReWire client does not implement tempo synchronization with the ReWire-host application. For example, if your Re-Wire-compatible DAW is set to a tempo of 123.5 bpm and the selected drum loop in Drum-Core is at 120 bpm, the beats won't synchronize. You can either change the tempo in your DAW to match DrumCore, or import the DrumCore audio into your DAW and apply time compression or expansion (available in most DAWs).

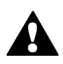

As a ReWire client, DrumCore does not receive tempo or meter synchronization from ReWire-host applications.

## Using DrumCore with Pro Tools

Using ReWire, DrumCore integrates seamlessly with Digidesign's Pro Tools (both LE and TDM versions) version 6.1 or later. Pro Tools 6.1 and later support ReWire as an RTAS plug-in. ReWire provides real-time audio and MIDI streaming between DrumCore and Pro Tools, with sample accurate synchronization and common transport functionality. Using ReWire, Pro Tools can both send MIDI to DrumCore and receive audio back from Drum-Core.

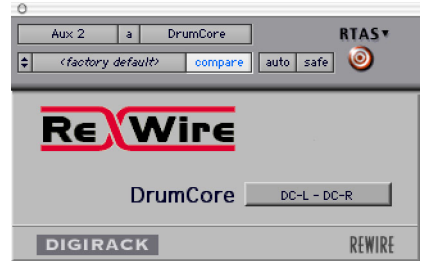

DrumCore ReWire RTAS plug-in

Pro Tools automatically detects DrumCore, and DrumCore will be available in the RTAS Plug-Ins Inserts menus in Pro Tools. Selecting DrumCore from within Pro Tools automatically launches DrumCore; and DrumCore's corresponding ReWire MIDI node will be available in Pro Tools MIDI Track Output selectors.

The Main audio output from DrumCore will play through the stereo or mono Pro Tools audio or Auxiliary Input track on which it is inserted.

## Configuring DrumCore for Pro Tools

To use DrumCore with Pro Tools, you will want to configure the DrumCore preferences accordingly.

## To configure DrumCore's preferences for Pro Tools:

**1** Launch DrumCore (either stand-alone or from Pro Tools).

2 On Windows, choose Edit > Preferences (or press Alt+;). On Macintosh, choose DrumCore > Preferences (or press Command+;). The DrumCore Preferences dialog opens.

**3** Select Pro Tools from the Export To pop-up menu.

4 Set the Export File Format options to match the File Type, Sample Rate, and Sample Format of your Pro Tools session (e.g., AIFF, 44.1 kHz, 24bit). Exported content is written to the folder specified in the Export Location preference (see "Export Location" on page 9). The default folder is /DrumCore Data/ExportedContent/.

If the File Type, Sample Rate, or Sample Format doesn't match your Pro Tools session, Pro Tools will convert and copy (to the session's Audio Files folder) the files to match. If the File Type, Sample Rate, and Sample Format all match your Pro Tools session, the exported file may not be copied to the session's Audio Files folder.

**5** On Windows, enable the Notify Pro Tools option and click the Set Pro Tools Path button to locate and select the Pro Tools application.

- or -

On Macintosh, select one of the following under Export Button Action:

- Export to Pro Tools Bin (exports audio files from DrumCore and imports into the Pro Tools Regions List).
- Export to Pro Tools Mono Track (exports mono, or the .L mono file of a stereo pair, audio files from DrumCore and imports into the first selected Pro Tools mono audio track).
- Export to Pro Tools Stereo Track (exports the .L and .R audio files from DrumCore and imports into the first selected Pro Tools stereo audio track).

DrumCore's Export button will update to reflect the selected Export To preference settings.

6 Enable or disable the Export MIDI files as multitrack as desired. (MIDI files must be exported to a folder and then manually imported into the Pro Tools MIDI Regions List or as MIDI Tracks.)

7 Enable the ReWire (when available) option.

**8** If desired, enable the ReWire Transport Sync option to link the DrumCore Transport to Pro Tools.

**9** If desired, enable the Reset ReWire host to zero on play option to ensure that Pro Tools plays back from the beginning when the DrumCore Transport is used to initiate playback.

The Reset ReWire host to zero on play option is useful for avoiding mismatched start times between Pro Tools and DrumCore. DrumCore will always start playback from the beginning of the loop, so if you start playback from Pro Tools in the middle of a bar, the DrumCore loop and your other Pro Tools tracks might not line up.

## Hearing DrumCore in Pro Tools

You can hear DrumCore in Pro Tools simply by selecting it as an RTAS plug-in on an Auxiliary Input or audio track.

#### To hear DrumCore in Pro Tools:

**1** Launch Pro Tools and open an existing session or create a new session.

**2** Create a new stereo or mono Auxiliary Input or audio track.

**3** Select DrumCore as an RTAS plug-in on the new track. The Plug-In window opens.

**4** For a stereo track, select DC-L DC-R from the DigiRack ReWire Output pop-up menu (these are the main outs from ReWire). For a mono track, select DC-L or DC-R.

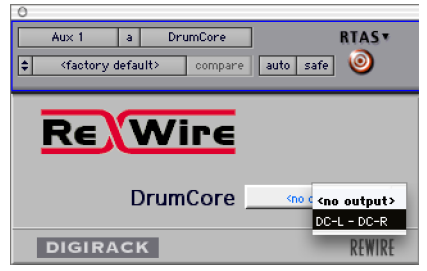

DrumCore ReWire RTAS plug-in, selecting DrumCore outputs (stereo track)

**5** Adjust the track's volume fader to the desired level.

If DrumCore is currently playing back an audio or MIDI file, you will hear it playing back through Pro Tools.

After recording DrumCore in Pro Tools or exporting from DrumCore and importing into Pro Tools, you may want to mute DrumCore in Pro Tools (or disable the DrumCore ReWire Transport toggle). Otherwise DrumCore will continue to play back in Pro Tools.

## **Recording DrumCore in Pro Tools**

You can record DrumCore's audio output right into Pro Tools, whether you are playing an audio file or DrumCore's DrumKit via MIDI.

#### To record DrumCore in Pro Tools:

**1** Insert DrumCore as an RTAS plug-in on an Auxiliary Input or an audio track.

**2** In DrumCore, search for the desired groove at the desired tempo (the tempo of your Pro Tools session).

**3** In Pro Tools, bus the output of the track with DrumCore to another audio track.

**4** Record enable the audio track receiving the bussed signal and begin recording.

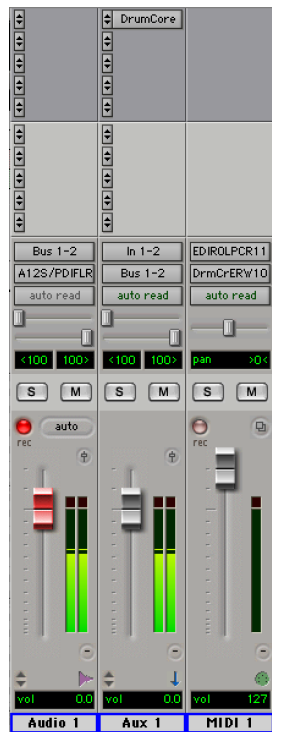

Recording DrumCore in the Pro Tools Mix window

Pro Tools will record the audio output from Drum-Core in real-time.

To ensure that the bars and beats line up, verify that the Transport toggle is enabled in DrumCore and start recording in Pro Tools at the start of a bar.

## **Exporting Audio to Pro Tools**

You can export an audio file (loop or fill) from DrumCore right to the Pro Tools Regions List (on Windows or Macintosh), or a mono or stereo audio track (on Macintosh only). This gives you the flexibility to arrange audio files from DrumCore's extensive database in Pro Tools any way you want. It's a great way to quickly and easily compose complete, professional rhythm parts for a whole song or to just work with a scratch track to come up with new ideas.

#### To export audio to Pro Tools:

**1** Insert DrumCore as an RTAS plug-in on an Auxiliary Input or an audio track.

**2** In DrumCore, search for and select the desired audio file at the desired tempo.

**3** Click the Export button (or press Ctrl+E on Windows or Command+E on Macintosh). DrumCore will export the selected audio file to Pro Tools according to the DrumCore Export Preferences settings (see "Export Button Action" on page 10).

- or -

On Macintosh only, choose Export > To Pro Tools Bin (or press Command+B). This command will place the selected file in the Pro Tools Regions List.

- or -

On Macintosh only, choose Export > To Pro Tools Track (or press Command+T). This command will place the file as a region starting at the insertion point in a Pro Tools track. If there is no insertion point, the region will be placed at the beginning of the first available audio track.

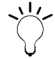

On Macintosh only, you can export multiple audio loops and fills in order from DrumCore to a Pro Tools audio track. In Pro Tools, place the cursor at the desired location. Switch to DrumCore and be sure that the Transport toggle is disabled. Search for and select the desired audio loop or fill and select Export > To Pro Tools Track (or press Command+T). Repeat as many times as desired. Note that if you switch to another application besides DrumCore, the Pro Tools cursor will reset to its original location.

- or -

On Macintosh only, choose Export > To Pro Tools Track Repeating (or press Command+R). The Export to Pro Tools Track dialog opens. Enter the desired number of repeats and click OK. The file will be placed as a region starting at the insertion point in a Pro Tools track and repeated the specified number of times.

| Export to Pro Tools Track |  |  |  |  |  |
|---------------------------|--|--|--|--|--|
| How many repeats?         |  |  |  |  |  |
| 2                         |  |  |  |  |  |
| Cancel OK                 |  |  |  |  |  |

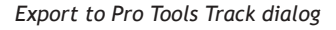

Exported content is written to the folder specified in the Export Location preference (see "Export Location" on page 9). The default folder is \Drum-Core Data\ExportedContent\.

If the File Type, Sample Rate, or Sample Format doesn't match your Pro Tools session, Pro Tools will convert and copy (to the session's Audio Files folder) the files to match. If the File Type, Sample Rate, and Sample Format all match your Pro Tools session, the exported file is not be copied to the session's Audio Files folder.

## **Exporting MIDI to Pro Tools**

MIDI files exported from DrumCore must be manually imported into Pro Tools.

### To export MIDI to Pro Tools:

**1** Insert DrumCore as an RTAS plug-in on an Auxiliary Input or an audio track.

**2** In DrumCore, search for and select the desired MIDI file.

3 Click the Export button (or press Ctrl+E on Windows or Command+E on Macintosh). The MIDI file is exported to the folder specified in the Export Location preference (see "Export Location" on page 9). The default folder is \DrumCore Data\ExportedContent\.

4 In Pro Tools, choose Import MIDI from the MIDI Regions List pop-up menu, or choose File > Import MIDI to Track.

**5** In the resulting Open dialog, navigate to Drum-Core's ExportedContent folder (the default export location), select the exported MIDI file and click Open.

You can now use the MIDI sequence from Drum-Core verbatim, or edit to suit your needs.

## Playing DrumCore's MIDI Drum Module with Pro Tools

DrumCore's MIDI Drum module can be played directly from Pro Tools MIDI tracks, and monitored and recorded in Pro Tools. This gives you access to DrumCore's world-class sampled DrumKits, while providing you with the flexibility of being able to do your own drum programming in Pro Tools.

## To play the DrumCore MIDI Drum module with Pro Tools:

**1** Insert DrumCore as an RTAS plug-in on an Auxiliary Input or an audio track.

**2** In DrumCore, disable the Transport toggle and make sure that DrumCore is not playing back.

**3** Select the desired DrumKit from the DrumKit menu (see "DrumKits" on page 29).

4 In Pro Tools, create one or more new MIDI tracks, or use existing MIDI tracks (or even MIDI sequences imported from DrumCore).

**5** Assign the MIDI Track Output for each track to DrumCore Engine via ReWire—Channel-10.

Any MIDI data from these tracks will now play the currently selected DrumKit in DrumCore.

## Using DrumCore with Cubase SX/SL and Nuendo

Using ReWire, DrumCore integrates seamlessly with Steinberg's Cubase SX/SL or Nuendo. ReWire provides real-time audio and MIDI streaming between DrumCore and Cubase or Nuendo, with sample accurate synchronization and common transport functionality. Using ReWire, either Cubase or Nuendo can both send MIDI to DrumCore and receive audio back from DrumCore.

# Configuring DrumCore for Cubase or Nuendo

To use DrumCore with Cubase or Nuendo, you will want to configure the DrumCore preferences accordingly.

## To configure DrumCore's preferences for Cubase or Nuendo:

1 Launch DrumCore.

2 Choose DrumCore > Preferences (or press Command+;). The DrumCore Preferences dialog opens.

**3** Select Cubase or Nuendo from the Export To pop-up menu. DrumCore's Export button will update to reflect the selected Export To preferences (see "Export To" on page 9).

4 Set the Export File Format options to match the File Type, Sample Rate, and Sample Format of your Cubase or Nuendo session (e.g., AIFF, 44.1 kHz, 24-bit). If the File Type, Sample Rate, or Sample Format doesn't match your Cubase or Nuendo session, Cubase or Nuendo will copy and convert the files to match.

When importing a file into Cubase or Nuendo, the Import Options dialog opens. The Import Options dialog include options to copy a file to the Working Directory, convert to project sample rate, bit depth, etc.

**5** On Windows, enable the Notify Cubase or Nuendo option and click the Set Cubase or Nuendo Path button to locate and select the Cubase or Nuendo application.

**6** Enable or disable the Export MIDI files as multi-track as desired.

7 Enable the ReWire (when available) option.

**8** If desired, enable the ReWire Transport Sync option to slave the DrumCore Transport to Cubase or Nuendo and visa-versa.

**9** If desired, enable the Reset ReWire host to zero on play option to ensure that Cubase or Nuendo plays back from the beginning when the DrumCore Transport is used to initiate playback.

# Hearing DrumCore in Cubase or Nuendo

You can hear DrumCore in Cubase or Nuendo by selecting it as the input on a stereo or mono Re-Wire track.

#### To hear DrumCore in Cubase or Nuendo:

**1** Launch Cubase or Nuendo and open an existing project or create a new project.

2 Launch DrumCore.

**3** In DrumCore, verify that the ReWire toggle is enabled and, if desired, enable the Transport toggle.

**4** Search for the desired groove at the desired tempo (the tempo if your session).

5 Switch back to Cubase or Nuendo.

6 Select Devices > DrumCore.

**7** If they are not already enabled, click the button next to ReWire channels DC-L and DC-R to enable the DrumCore channels.

**8** Adjust the level of DrumCore in Cubase's or Nuendo's mixer.

If DrumCore is currently playing back an audio or MIDI file, you will hear it playing back through Cubase or Nuendo.

# Drag and Drop Audio and MIDI to Cubase or Nuendo

You can simply drag and drop audio or MIDI files directly from DrumCore to Cubase or Nuendo.

# To drag and drop from DrumCore to Cubase or Nuendo:

• Click and drag an audio or MIDI file from Drum-Core's Results List and drop it onto the Pool window or the timeline in Cubase or Nuendo.

# Exporting Audio and MIDI for Import into Cubase or Nuendo

You can export an audio or MIDI file (loop or fill) from DrumCore for import into Cubase or Nuendo. This gives you the flexibility to arrange audio files from DrumCore's extensive database in Cubase or Nuendo any way you want. It's a great way to quickly and easily compose complete, professional rhythm parts for a whole song or to just work with a scratch track to come up with new ideas.

#### To export and import into Cubase or Nuendo:

**1** Launch Cubase or Nuendo and open an existing project or create a new project.

**2** Configure Cubase or Nuendo for monitoring DrumCore (see "Hearing DrumCore in Cubase or Nuendo" on page 42).

3 Launch DrumCore.

**4** In DrumCore, search for the desired groove at the desired tempo.

**5** On Windows, click the Export button (or press Command+E). DrumCore will export the selected audio or MIDI file to Cubase's or Nuendo's Pool window.

- or -

On Macintosh, click the Export button (or press Command+E):

- DrumCore will export the selected audio or MIDI file to the folder specified in Drum-Core's Export To preference (see "Export To" on page 9). The default folder is /DrumCore Data/ExportedContent/.
- Switch back to Cubase or Nuendo.
- Select File > Import > Import Audio File or select File > Import > Import MIDI File.
- In the Import dialog, locate and select the exported file and import.
- Cubase or Nuendo inserts the file into the currently selected track at the current transport location.

# Time Stretching in Cubase SX/SL and Nuendo

DrumCore's audio loops were developed to keep the most original and comprehensive approach to drum loops. Many of DrumCore's audio loops were recorded at multiple tempos at 5 increments. However, your song may not be at 90 or 95 or 100 bpm, so you will need to time stretch or compress the imported audio loop by a small percentage.

## To time stretch or compress an audio file in Cubase or Nuendo:

- **1** Select the audio file in Cubase
- 2 Select Audio > Process > Time Stretch.

**3** In the Time Stretch window, set the Input BPM to the BPM of the audio file. For DrumCore loops this is typically reflected in the name of the file.

For best results, start with a groove that is as close to the desired tempo as possible.

**4** In the Output section of the Time Stretch window, select the current BPM of your song.

5 Press Process.

The processed audio file (loop) should now match the tempo of your song perfectly.

### Playing DrumCore's MIDI Drum Module with Cubase or Nuendo

DrumCore's MIDI Drum module can be played directly from Cubase or Nuendo, and monitored in Cubase or Nuendo. This gives you access to Drum-Core's world-class sampled DrumKits, while providing you with the flexibility of being able to do your own drum programming in Cubase or Nuendo.

## To play the DrumCore MIDI Drum module with Cubase or Nuendo:

**1** Launch Cubase or Nuendo and open an existing project or create a new project.

**2** Configure Cubase or Nuendo to monitor Drum-Core (see "Hearing DrumCore in Cubase or Nuendo" on page 42).

**3** Launch DrumCore, if it is not already running.

**4** In DrumCore, disable the Transport toggle and make sure that DrumCore is not playing back.

**5** Select the desired DrumKit from the DrumKit menu (see "DrumKits" on page 29).

6 Switch back to Cubase or Nuendo.

**7** Create one or more new MIDI tracks (or use existing MIDI tracks).

**8** Select DrumCore Engine Via ReWire as the output of the selected MIDI track.

Any MIDI data from the assigned tracks will play the currently selected DrumKit in DrumCore.

# Recording DrumCore in Cubase or Nuendo

You may want to record DrumCore in Cubase or Nuendo to take advantage of the mixing, processing, and editing capabilities of Cubase or Nuendo as you continue to work on your project.

# To record DrumCore to an audio track in Cubase or Nuendo:

**1** Solo the DrumCore track (also solo any MIDI tracks you may be using to play DrumCore's MIDI Drum module).

2 Select File > Export > Audio Mixdown.

**3** In the resulting Export Audio Mixdown dialog, select the following:

- location where the file will be saved
- sample rate.
- bit depth
- number of channels (e.g., mono, stereo, etc.)

**4** You can also select the Import to Pool and Import to Audio Track option to automatically re-import the audio to the Pool or a new audio track respectively.

5 Click Save.

## Using DrumCore with Live

Using ReWire, DrumCore integrates seamlessly with Ableton's Live. ReWire provides real-time audio and MIDI streaming between DrumCore and Live, with sample accurate synchronization and common transport functionality. Using ReWire, Live can both send MIDI to DrumCore and receive audio back from DrumCore.

## Configuring DrumCore for Live

To use DrumCore with Live, you will want to configure the DrumCore preferences accordingly.

#### To configure DrumCore's preferences for Live:

1 Launch DrumCore.

2 Choose DrumCore > Preferences (or press Command+;). The DrumCore Preferences dialog opens.

**3** Select Folder from the Export To pop-up menu. DrumCore's Export button will update to reflect the selected Export To preferences (see "Export To" on page 9).

**4** Set the Export File Format options to match the File Type, Sample Rate, and Sample Format of your Live set (e.g., WAVE, 44.1 kHz, 24-bit).

**5** Enable or disable the Export MIDI files as multitrack as desired.

6 Enable the ReWire (when available) option.

**7** If desired, enable the ReWire Transport Sync option to slave the DrumCore Transport to Live and visa-versa.

**8** If desired, enable the Reset ReWire host to zero on play option to ensure that Live plays back from the beginning when the DrumCore Transport is used to initiate playback.

## Hearing DrumCore in Live

You can hear DrumCore in Live by selecting Drum-Core as the Input for any Audio track.

#### To hear DrumCore in Live:

**1** Launch Live and open an existing Live Set or create a new one.

2 In Live, insert a new Audio track.

**3** In Session view, select DrumCore in the Audio From pop-up menu on the new track.

| 1 DrumCore                                                                      | 2 Audio          | 3 Reason     |  |  |  |
|---------------------------------------------------------------------------------|------------------|--------------|--|--|--|
|                                                                                 |                  |              |  |  |  |
|                                                                                 |                  |              |  |  |  |
| <b>□</b>                                                                        |                  | <b>□</b>     |  |  |  |
| Audio From                                                                      | Audio From       | Audio From   |  |  |  |
| Ext. In                                                                         | EXL III Ø        | 1/2: Mix L ♥ |  |  |  |
| DrumCore tonitor<br>Max/MSP udio To<br>Reason Adapted for Digidesign Master and |                  |              |  |  |  |
| Resampling                                                                      |                  |              |  |  |  |
| 2-Audio<br>3-Reason<br>A-Return<br>B-Return                                     |                  |              |  |  |  |
| No Input                                                                        |                  | ₼ 🛯 🗠        |  |  |  |
| <ul> <li>▼</li> <li>▼</li> <li>■</li> <li>■</li> <li>1</li> </ul>               | ₫<br>5<br>0<br>2 |              |  |  |  |

Selecting DrumCore as the Input on an Audio track

4 Launch DrumCore.

**5** In DrumCore, verify that the ReWire toggle is enabled and, if desired, enable the Transport toggle.

**6** Search for the desired groove at the desired tempo.

- 7 Switch back to Live.
- 8 Adjust the level of DrumCore in Live.

If DrumCore is currently playing back an audio or MIDI file, you will hear it playing back through Live.

# Export and Import Audio and MIDI from DrumCore to Live

You can easily drag and drop an audio (hits, loops, or fills) or MIDI files from Live's browser view into the Arrange view. Simply set one of Live's File browser views to the DrumCore ExportedContent folder. This gives you the flexibility to arrange audio files from DrumCore's extensive database in Live any way you want. It's a great way to quickly and easily compose complete, professional rhythm parts for a whole song or to just work with a scratch track to come up with new ideas.

## Playing DrumCore's MIDI Drum Module with Live

DrumCore's MIDI Drum module can be played directly from Live, and monitored in Live. This gives you access to DrumCore's world-class sampled DrumKits, while providing you with the flexibility of being able to do your own drum programming in Live.

# To play the DrumCore MIDI Drum module with Live:

**1** Launch Live and open an existing Live Set or create a new one.

**2** Configure Live to monitor DrumCore (see "Hearing DrumCore in Live" on page 45).

**3** Launch DrumCore, if it is not already running.

**4** In DrumCore, disable the Transport toggle and make sure that DrumCore is not playing back.

**5** Select the desired DrumKit from the DrumKit menu (see "DrumKits" on page 29).

6 Switch back to Live.

**7** Create one or more new MIDI tracks (or use existing MIDI tracks) and select DrumCore as the destination from the MIDI To pop-up menu.

| 1 DrumCore                | 2 Audio                           | 3 Reason                   | 4 Drums                            | 5 Bass                  | 6 Pao  |
|---------------------------|-----------------------------------|----------------------------|------------------------------------|-------------------------|--------|
|                           |                                   |                            |                                    |                         |        |
|                           |                                   |                            |                                    |                         |        |
| <b>■</b> 🖗                |                                   | □ \$                       |                                    |                         |        |
| Audio From<br>DrumCore v  | Audio From<br>Ext. In v           | Audio From<br>Reason Ada   | MIDI From<br>No Input v            | MIDI From<br>EDIROL PC♥ | MIDI F |
| ii 1/2: DC-L ▼<br>Monitor | II 1/2 ▼<br>Monitor               | II 1/2: Mix L ♥<br>Monitor |                                    | Ch. 3 V<br>Monitor      | Ch.    |
| Audio To                  | Audio To                          | Audio To                   | MIDI To                            | MIDI To<br>Reason Adam  | MIDI T |
|                           |                                   |                            | Configure                          | rice control actor      | SubTr  |
|                           | $\bigcap_{A} \bigcap_{B}^{Sends}$ | A Sends                    | DrumCore<br>Reason Adapt<br>5-Bass | ed for Digidesig        | n      |
| ₫                         | ⊢                                 | ⊢                          | 7-Keys<br>No Output                |                         |        |
| S<br>I                    | S<br>S                            | S<br>S                     | S                                  | S<br>S                  | S<br>S |

Selecting DrumCore as the MIDI To destination

Any MIDI data from the assigned tracks will play the currently selected DrumKit in DrumCore.

## Recording DrumCore in Live

You may want to record DrumCore in Live to take advantage of the mixing, processing, and editing capabilities of Live as you continue to work on your set.

#### To record DrumCore to an audio track in Live:

**1** Launch Live and open an existing Live Set or create a new one.

**2** Configure Live to monitor DrumCore (see "Hearing DrumCore in Sonar" on page 47).

3 Launch DrumCore, if it is not already running.

**4** In Live, record enable the Audio track with DrumCore as the assigned input.

**5** Use the Live Transport to begin recording.

**6** In Live, click the Stop button in the Transport or press the Spacebar.

## Using DrumCore with Sonar

#### (Windows Only)

Using ReWire, DrumCore integrates seamlessly with Cakewalk's Sonar. ReWire provides real-time audio and MIDI streaming between DrumCore and Sonar, with sample accurate synchronization and common transport functionality. Using ReWire, Sonar can both send MIDI to DrumCore and receive audio back from DrumCore.

## Configuring DrumCore for Sonar

To use DrumCore with Sonar, you will want to configure the DrumCore preferences accordingly.

#### To configure DrumCore's preferences for Sonar:

1 Launch DrumCore.

2 Choose DrumCore > Preferences (or press Command+;). The DrumCore Preferences dialog opens.

**3** Select Sonar from the Export To pop-up menu. DrumCore's Export button will update to reflect the selected Export To preferences (see "Export To" on page 9).

**4** Set the Export File Format options to match the File Type, Sample Rate, and Sample Format of your Sonar project (e.g., WAVE, 44.1 kHz, 24-bit). If the File Type, Sample Rate, or Sample Format doesn't match your Sonar project, Sonar will copy and convert the files to match.

**5** In the resulting Open dialog, locate and select Sonar.

6 Click Open.

**7** Enable or disable the Export MIDI files as multitrack as desired.

8 Enable the ReWire (when available) option.

**9** If desired, enable the ReWire Transport Sync option to slave the DrumCore Transport to Sonar and visa-versa.

**10** If desired, enable the Reset ReWire host to zero on play option to ensure that Sonar plays back from the beginning when the DrumCore Transport is used to initiate playback.

### Hearing DrumCore in Sonar

You can hear DrumCore in Sonar simply by inserting it as a ReWire Device in your project.

#### To hear DrumCore in Sonar:

**1** Launch Sonar and open an existing project or create a new project.

2 In Sonar, select Insert > ReWire Device > Drum-Core.

**3** Configure Sonar's Insert Options dialog as desired.

4 Click OK. DrumCore will launch.

**5** In DrumCore, verify that the ReWire toggle is enabled and, if desired, enable the Transport toggle.

**6** Search for the desired groove at the desired tempo (the tempo if your session).

- 7 Switch back to Sonar.
- 8 Adjust the level of DrumCore in Sonar.

If DrumCore is currently playing back an audio or MIDI file, you will hear it playing back through Sonar.

# Drag and Drop Audio and MIDI to Sonar

You can easily drag and drop an audio (hits, loops, or fills) or MIDI files from DrumCore's Results List into Sonar's Tracks window. This gives you the flexibility to arrange audio files from DrumCore's extensive database in Sonar any way you want. It's a great way to quickly and easily compose complete, professional rhythm parts for a whole song or to just work with a scratch track to come up with new ideas.

When dragging and dropping audio, Sonar will place the audio in the target track. When dragging dropping MIDI files, if DrumCore's Export MIDI files as multitrack preference is enabled, Sonar will automatically create any necessary additional MIDI tracks.

### Playing DrumCore's MIDI Drum Module with Sonar

DrumCore's MIDI Drum module can be played directly from Sonar, and monitored in Sonar. This gives you access to DrumCore's world-class sampled DrumKits, while providing you with the flexibility of being able to do your own drum programming in Sonar.

# To play the DrumCore MIDI Drum module with Sonar:

**1** Launch Sonar and open an existing project or create a new project.

**2** Configure Sonar to monitor DrumCore (see "Hearing DrumCore in Sonar" on page 47).

**3** Launch DrumCore, if it is not already running.

**4** In DrumCore, disable the Transport toggle and make sure that DrumCore is not playing back.

**5** Select the desired DrumKit from the DrumKit menu (see "DrumKits" on page 29).

6 Switch back to Sonar.

**7** Create one or more new MIDI tracks (or use existing MIDI tracks) and select DrumCore as the destination.

**8** Select DrumCore from the MIDI track's Output pop-up menu.

**9** Select 10: DrumCore Engine Via ReWire from the MIDI track's Channel pop-up menu.

Any MIDI data from the assigned tracks will play the currently selected DrumKit in DrumCore.

Separate your MIDI parts into different tracks for greater control over mixing and editing. You can do automatically by selecting the Export MIDI file as multitrack option in the DrumCore Preferences dialog.

## Using DrumCore with Digital Performer

#### (Macintosh Only)

Using ReWire, DrumCore integrates seamlessly with Mark of the Unicorn's Digital Performer (version 4.0 or later). ReWire provides real-time audio and MIDI streaming between DrumCore and Digital Performer, with sample accurate synchronization and common transport functionality. Using Re-Wire, Digital Performer can both send MIDI to DrumCore and receive audio back from DrumCore.

# Configuring DrumCore for Digital Performer

To use DrumCore with Digital Performer, you will want to configure the DrumCore preferences accordingly.

#### To configure DrumCore's preferences for Digital Performer:

1 Launch DrumCore.

2 Choose DrumCore > Preferences (or press Command+;). The DrumCore Preferences dialog opens.

**3** Select Digital Performer from the Export To popup menu. DrumCore's Export button will update to reflect the selected Export To preferences.

4 Set the Export File Format options to match the File Type, Sample Rate, and Sample Format of your Digital Performer project (e.g., AIFF, 44.1 kHz, 24-bit). If the File Type, Sample Rate, or Sample Format doesn't match your Digital Performer project, Digital Performer will copy and convert the files to match.

**5** Enable or disable the Export MIDI files as multitrack as desired. (MIDI files must be exported to a folder and then dragged and dropped into Digital Performer.)

6 Enable the ReWire (when available) option.

**7** If desired, enable the ReWire Transport Sync option to link the DrumCore Transport to Digital Performer.

8 Be sure to disable the Reset ReWire host to zero on play option to be able to successfully use DrumCore and Digital Performer together.

# Hearing DrumCore in Digital Performer

You can hear DrumCore in Digital Performer simply by selecting it as the input on a stereo or mono Aux or Voice track.

#### To hear DrumCore in Digital Performer:

**1** Launch Digital Performer and open an existing project or create a new project.

**2** In Digital Performer, create a new stereo or mono Aux or Voice track. Be sure that the new track has a valid output assignment.

**3** If the track is stereo, select DrumCore: DC-L1-R2 (stereo) for the track's input. If the track is mono, select DrumCore: DC-L1 (mono) or Drum-Core: DC-R1 (mono).

4 Launch DrumCore.

**5** In DrumCore, verify that the ReWire toggle is enabled and, if desired, enable the Transport toggle.

**6** Search for the desired groove at the desired tempo.

7 Switch back to Digital Performer.

**8** Adjust the track's volume to the desired level for playback.

If DrumCore is currently playing back an audio or MIDI file, you will hear it playing back through Digital Performer.

# Recording DrumCore in Digital Performer

You can record DrumCore's audio output right into Digital Performer, whether you are playing an audio file or DrumCore's DrumKit via MIDI.

#### To record DrumCore in Digital Performer:

**1** Launch Digital Performer and open an existing project or create a new project.

**2** In Digital Performer, create a new stereo or mono Aux or Voice track. Be sure that the new track has a valid output assignment.

**3** If the track is stereo, select DrumCore: DC-L1-R2 (stereo) for the track's input. If the track is mono, select DrumCore: DC-L1 (mono) or Drum-Core: DC-R1 (mono). **4** If it is a Voice track, record enable the track. If it is an Aux track, you will need to bus its output to a Voice track for recording.

5 Launch DrumCore.

**6** In DrumCore, search for the desired groove at the desired tempo (the tempo of your Digital Performer project).

**7** Switch back to Digital Performer and start recording.

Digital Performer will record the audio output from DrumCore in real-time.

To ensure that the bars and beats line up, verify that the Transport toggle is enabled in DrumCore and start recording in Digital Performer at the start of a bar.

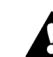

There will be a small amount of latency when recording DrumCore into Digital Performer. You may have to manually nudge the recorded audio to adjust for this latency. The amount of latency depends on the Buffer Size setting in Digital Performer, the smaller your buffer size the shorter the latency. Use a buffer size of 512 or lower for best results.

## Drag and Drop Audio and MIDI to Digital Performer

You can easily drag and drop an audio (hits, loops, or fills) or MIDI files from DrumCore's Results List to Digital Performer's timeline or Soundbites window. This gives you the flexibility to arrange audio files from DrumCore's extensive database in Digital Performer any way you want. It's a great way to quickly and easily compose complete, professional rhythm parts for a whole song or to just work with a scratch track to come up with new ideas.

When dragging and dropping audio, Digital Performer will place the audio in the target track. When dragging dropping MIDI files, if DrumCore's Export MIDI files as multitrack preference is enabled, you must have enough MIDI tracks available in Digital Performer. If DrumCore's Export MIDI files as multitrack preference is disabled, you will only need one available MIDI track in Digital Performer.

# Exporting Audio to Digital Performer

You can export an audio file (loop or fill) from DrumCore right into Digital Performer's Soundbites window. This gives you the flexibility to arrange audio files from DrumCore's extensive database in Digital Performer any way you want. It's a great way to quickly and easily compose complete, professional rhythm parts for a whole song or to just work with a scratch track to come up with new ideas.

You can also simply drag and drop audio loops, fills, or hits right from the DrumCore Results List to Digital Performer's timeline or Soundbites window.

#### To export audio to Digital Performer:

**1** Launch Digital Performer and open an existing project or create a new project.

**2** In Digital Performer, create a new stereo or mono Aux or Voice track. Be sure that the new track has a valid output assignment.

**3** If the track is stereo, select DrumCore: DC-L1-R2 (stereo) for the track's input. If the track is mono, select DrumCore: DC-L1 (mono) or Drum-Core: DC-R1 (mono).

4 Launch DrumCore.

**5** In DrumCore, search for the desired groove at the desired tempo.

6 Click the Export button (or press Command+E). DrumCore will export the selected audio file to Digital Performer.

**7** Switch back to Digital Performer. The exported file appears in the Soundbites window.

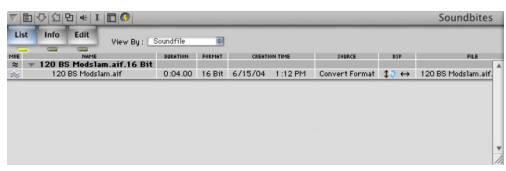

Digital Performer Soundbites window containing an audio file exported from DrumCore

Exported content is written to the folder specified in the Export Location preference (see "Export Location" on page 9). The default folder is /DrumCore Data/ExportedContent/. The exported file is also written to the Digital Performer Project's Audio Files folder.

## **Exporting MIDI to Digital Performer**

MIDI files exported from DrumCore must be manually imported into Digital Performer.

#### To export MIDI to Digital Performer:

**1** Launch Digital Performer and open an existing project or create a new project.

**2** Configure Digital Performer for monitoring DrumCore (see "Hearing DrumCore in Digital Performer" on page 48).

3 Launch DrumCore.

**4** In DrumCore, search for the desired MIDI groove at the desired tempo.

**5** Click the Export button (or press Command+E). DrumCore will export the selected MIDI file to the folder specified in DrumCore's Export To preference (see "Export To" on page 9).

**6** Locate the exported MIDI file in the Finder, and drag and drop the MIDI file onto the Tracks window in Digital Performer. If the MIDI file was exported as one track it will drop right in. If the MIDI file was exported as multitrack, make sure there are a sufficient number of available MIDI tracks in the Tracks window.

You can now use the MIDI sequence from Drum-Core verbatim, or edit to suit your needs.

## Playing DrumCore's MIDI Drum Module with Digital Performer

DrumCore's MIDI Drum module can be played directly from Digital Performer MIDI tracks, and monitored and recorded in Digital Performer. This gives you access to DrumCore's world-class sampled DrumKits, while providing you with the flexibility of being able to do your own drum programming in Digital Performer.

# To play the DrumCore MIDI Drum module with Digital Performer:

**1** Launch Digital Performer and open an existing project or create a new project.

**2** In Digital Performer, create a new stereo or mono Aux or Voice track. Be sure that the new track has a valid output assignment.

**3** If the track is stereo, select DrumCore: DC-L1-R2 (stereo) for the track's input. If the track is mono, select DrumCore: DC-L1 (mono) or Drum-Core: DC-R1 (mono). 4 Create one or more new MIDI tracks (or use existing MIDI tracks) and assign their outputs to DrumCore: ReWire Bus—DrumCore Engine via Re-Wire.

5 Launch DrumCore.

**6** In DrumCore, disable the Transport toggle and make sure that DrumCore is not playing back.

**7** Select the desired DrumKit from the DrumKit menu (see "DrumKits" on page 29).

8 Switch back to Digital Performer.

Any MIDI data from the assigned tracks will play the currently selected DrumKit in DrumCore.

## Using DrumCore with Logic (Macintosh Only)

Using ReWire, DrumCore integrates seamlessly with Emagic's Logic (version 6.0 or later). ReWire provides real-time audio and MIDI streaming between DrumCore and Logic, with sample accurate synchronization and common transport functionality. Using ReWire, Logic can both send MIDI to DrumCore and receive audio back from DrumCore.

Logic cannot record the audio output of Audio Instruments, therefore you cannot record DrumCore's audio output right into Logic. You will have to solo the DrumCore track(s) in Logic and bounce to disk to convert DrumCore's audio output to an audio file. For example, you might want to do this (instead of simply exporting and importing DrumCore content) if you are using Logic to play DrumCore's MIDI Drum module and you want to capture the output as an audio file.

## Configuring DrumCore for Logic

To use DrumCore with Logic, you will want to configure the DrumCore preferences accordingly.

#### To configure DrumCore's preferences for Logic:

1 Launch DrumCore.

2 Choose DrumCore > Preferences (or press Command+;). The DrumCore Preferences dialog opens.

**3** Select Logic from the Export To pop-up menu. DrumCore's Export button will update to reflect the selected Export To preferences.

**4** Set the Export File Format options to match the File Type, Sample Rate, and Sample Format of your Logic song (e.g., AIFF, 44.1 kHz, 24-bit).

**5** Enable or disable the Export MIDI files as multitrack as desired. MIDI files must be exported to a folder and then manually imported (dragged and dropped) into Logic.

6 Enable the ReWire (when available) option.

**7** If desired, enable the ReWire Transport Sync option to link the DrumCore Transport to Logic.

**8** If desired, enable the Reset ReWire host to zero on play option to ensure that Logic plays back from the beginning when the DrumCore Transport is used to initiate playback.

## Configuring Logic for ReWire

To be able to use DrumCore as a ReWire client with Logic, verify that you have a ReWire Instrument Object available. If not, you will have to create one in the environment.

#### To configure Logic for ReWire:

**1** Launch Logic and open an existing song or create a new song.

**2** Open the Environment (Windows > Open Environment).

**3** Select Instruments from the Objects pop-up menu.

4 Select New > Internal > ReWire.

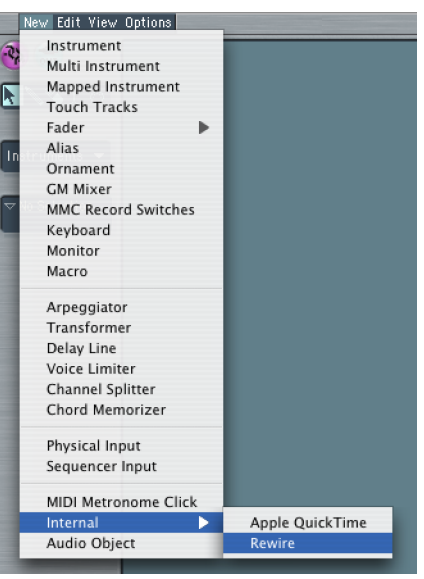

Creating a new ReWire Instrument object in the Logic Environment

A new ReWire instrument object will appear in the Logic Environment.

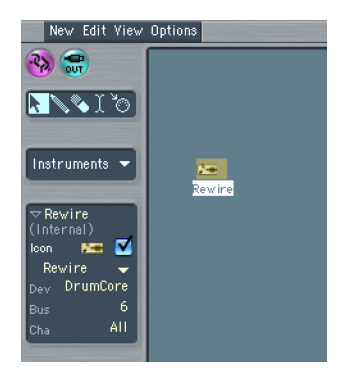

Logic Rewire object in the Environment

## Hearing DrumCore in Logic

To hear DrumCore in Logic, you will first need to configure Logic for use with ReWire. For more information, refer to the manufacturer's documentation.

#### To hear DrumCore in Logic:

**1** Launch Logic and open an existing song or create a new one.

**2** Select or create a new stereo or mono Audio Instrument or Audio track.

**3** You can monitor DrumCore in Logic using a stereo track or two mono tracks. If the track is stereo, select Channel > Rewire > RW:DC-L1-R2 (stereo) in the Arrange window. If the track is mono, select Channel > Rewire > RW:DC-L1 or RW:DC-R1.

| 7 🕅 🕅         | RW:Bus 14     |              |
|---------------|---------------|--------------|
| RW:DC-L       | RW:Bus 15     |              |
|               | RW:Bus 16     |              |
| Off           | RW:DC-L       |              |
|               | RW:DC-R       |              |
| Track         | RW:Mix L      |              |
| Input         | RW:Mix R      |              |
| Aux           | RW:Channel 3  |              |
| Instrument    | RW:Channel 4  |              |
| Rewire        | RW:Channel 5  |              |
| Output        | RW:Channel 6  |              |
| Bus           | RW:Channel 7  |              |
| Master        | RW:Channel 8  |              |
| here a Canada | RW:Channel 9  | Seq-1        |
| InputStereo   | RW:Channel 10 | Pedal Hi-Hat |
| OutputStereo  | RW:Channel 11 |              |

Selecting DrumCore's audio output as a track's audio input in Logic

4 Launch DrumCore.

**5** In DrumCore, search for the desired groove at the desired tempo (the tempo of your Logic song).

**6** Switch back to Logic. Notice that you can now monitor DrumCore in Logic.

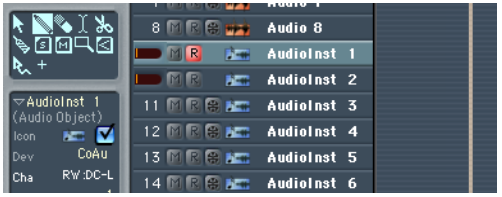

Monitoring DrumCore's audio output in Logic on two mono Audio Instrument tracks

**7** Adjust the track's volume to the desired level for playback.

If DrumCore is currently playing back an audio or MIDI file, you will hear it playing back through Logic.

# Drag and Drop Audio and MIDI to Logic

You can simply drag and drop audio or MIDI files directly from DrumCore into Logic.

#### To drag and drop audio from DrumCore to Logic:

 Click and drag an audio or MIDI file from Drum-Core's Results List and drop it onto an audio or MIDI track in the Arrange window. You can also drag and drop audio files to Logic's Audio window.

## Exporting Audio to Logic (Logic 6 Only)

You can simply drag and drop audio files from DrumCore to the Arrange or Audio window in Logic (see "Drag and Drop Audio and MIDI to Logic" on page 53). You can also export an audio file (loop or fill) from DrumCore right into Logic's Audio window. This gives you the flexibility to arrange audio files from DrumCore's extensive database in Logic

any way you want. It's a great way to quickly and easily compose complete, professional rhythm parts for a whole song or to just work with a scratch track to come up with new ideas.

You can also simply drag and drop audio loops, fills, or hits right from the DrumCore Results List to the Audio window or the Arrange window in Logic.

#### To export audio to Logic:

1 Launch Logic and open an existing song or create a new one.

2 Configure Logic to monitor DrumCore (see "Hearing DrumCore in Logic" on page 53).

3 Launch DrumCore.

4 In DrumCore, search for the desired groove at the desired tempo (the tempo of your Logic song).

**5** Click the Export button (or press Command+E). DrumCore will export the selected audio file to the Logic.

6 Switch back to Logic. The exported file appears in the Audio window.

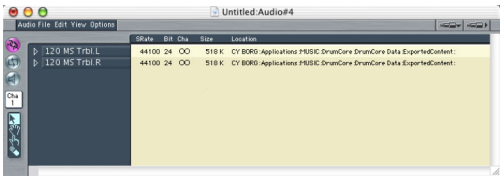

Logic's Audio window containing audio files exported from DrumCore

Exported content is written to the folder specified in the Export Location preference (see "Export Location" on page 9). The default folder is /DrumCore Data/ExportedContent/.

## Exporting MIDI to Logic

You can simply drag and drop MIDI files from DrumCore to the Arrange window in Logic (see "Drag and Drop Audio and MIDI to Logic" on page 53). Otherwise, MIDI files exported from DrumCore must be manually imported into Logic.

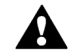

When using drag and drop to import a DrumCore multitrack MIDI file into Logic, you need to make sure there are enough MIDI tracks in Logic for each MIDI track from DrumCore, plus one extra track for the tempo and meter information.

#### To export MIDI to Logic:

1 Launch Logic and open an existing song or create a new one.

2 Configure Logic to monitor DrumCore (see "Hearing DrumCore in Logic" on page 53).

3 Launch DrumCore.

4 In DrumCore, search for the desired groove at the desired tempo.

5 Click the Export button (or press Command+E). DrumCore will export the selected MIDI file to the Logic. Logic will prompt you to make a Copy of the current Environment or a New One. If your environment is already setup for DrumCore, choose Copy current environment. Logic will open the MIDI file as a new Song.

- or -

6 Set DrumCore's Export To preference to export to a Folder (see "Export To" on page 9).

7 Click the Export button (or press Command+E). DrumCore will export the selected MIDI file to the folder specified in the Export Location preference (see "Export Location" on page 9).

**8** Locate the exported MIDI file in the Finder, and drag and drop the MIDI file onto the Arrange window in Logic.

You can now use the MIDI sequence from Drum-Core verbatim, or edit to suit your needs.

### Playing DrumCore's MIDI Drum Module with Logic

DrumCore's MIDI Drum module can be played directly from Logic MIDI tracks, and monitored in Logic. This gives you access to DrumCore's worldclass sampled DrumKits, while providing you with the flexibility of being able to do your own drum programming in Logic.

# To play the DrumCore MIDI Drum module with Logic:

**1** Launch Logic and open an existing song or create a new song.

**2** In Logic, verify that you have a ReWire Instrument Object available. If not, create one in the environment (see "Configuring Logic for ReWire" on page 52).

3 Select or create a new MIDI track.

**4** Select Instruments > ReWire to assign the output for that track.

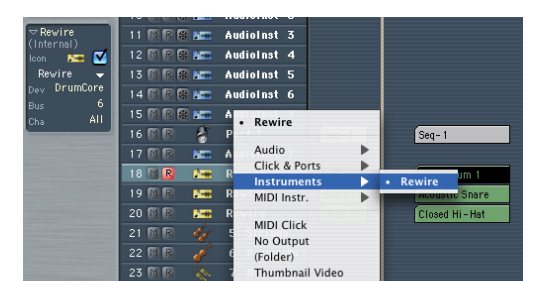

Selecting DrumCore as a ReWire instrument in Logic

5 Launch DrumCore.

**6** In DrumCore, disable the Transport toggle and make sure that DrumCore is not playing back.

**7** Select the desired DrumKit from the DrumKit menu (see "DrumKits" on page 29).

8 Switch back to Logic.

Any MIDI data from the assigned tracks will play the currently selected DrumKit in DrumCore.

## Using DrumCore with Other Audio and MIDI Applications

DrumCore can stream audio to and receive MIDI from any ReWire-host application. For example, you may want to use DrumCore with applications like Acid®, Adobe® Audition™, Fruity Loops™, Samplitude™, and Tracktion™ on Windows, or Garage Band™ and Tracktion on Macintosh. Consult the manufacturer's documentation on the application's ReWire implementation for more information.

Likewise, DrumCore's drag and drop export of audio and MIDI files should work with any application that supports drag and drop import of audio and MIDI. Consult the manufacturer's documentation on the application's drag and drop import capabilities.

## Index

## A

Ableton Live 44 Acid 55 Adobe Audition 55 advanced search criteria 18 All tempos setting 18 AMS 7 ASIO toggle 14, 20 Ask to save changes on User DrumKits option 11 Audio button 14 Audio MIDI Setup 7 audio playback 19 Audio Waveform/MIDI Sequence Overview 14, 17 authorization 6 Auto play on launch option 11 Autoplay on new search option 11

### В

Best Quality (for export resampling) preference 11

### С

Category buttons 14 changing export location 24 Content Type buttons 14 CoreAudio 7 CoreAudio toggle 15, 20 CoreMIDI 7 playing DrumCore DrumKits 29 creating custom DrumKits 33 Cubase 41 drag and drop to 42 exporting and importing to 42 monitoring DrumCore in 42 playing DrumCore MIDI Drum module 43 recording DrumCore in 44 Time Stretch 43

#### D

default export location 9 deleting custom DrumKits 33 deleting DrumCore content 26 **Digital Performer 48** drag and drop 49 exporting audio to 50 exporting MIDI files to 50 monitoring DrumCore in 48 playing DrumCore MIDI Drum module 51 recording DrumCore in 49 Drag and Drop 24 DrumCore authorizing 6 biographies 28 configuring for Cubase 41 configuring for Digital Performer 48 configuring for Live 44 configuring for Logic 52 configuring for Nuendo 41 configuring for Pro Tools 37 configuring for Sonar 46 content organization 15 database 15 deleting content 26 drag and drop 24 drag and drop to Cubase 42 drag and drop to Logic 53 drag and drop to Nuendo 42 drum loops 15 DrumKits 29 export 23 exporting and importing to Cubase 42 exporting and importing to Nuendo 42 exporting audio to Digital Performer 50 exporting audio to Logic 54 exporting MIDI files to Digital Performer 50 exporting MIDI to Logic 54 exporting to Pro Tools 39

features 1 grooves 15 import 25 installing 5, 6 metadata 26 MIDI Drum module 29 monitoring in Cubase 42 monitoring in Digital Performer 48 monitoring in Live 45 monitoring in Logic 53 monitoring in Nuendo 42 monitoring in Sonar 47 Preferences dialog 8 recording in Cubase 44 recording in Digital Performer 49 recording in Live 46 recording in Nuendo 44 recording in Pro Tools 38 register 3 system requirements 2 using with Cubase 41 using with Live 44 using with Logic 51 using with Nuendo 41 using with Pro Tools 36 using with ReWire 35 using with Sonar 46 DrumCore content audio files 15 DrumCore Data folder 8 DrumCore interface 13 DrumCore MIDI playing 30 DrumKit Indicator 15 DrumKit Pads 30 DrumKit preferences 11 DrumKits 29 creating 33 deleting 33 editing sample layers 32 Kit settings 30 Pad Sample Layers 31 Pad Settings 31 playing 30 playing with Cubase 43 playing with Digital Performer 51 playing with Logic 55 playing with Nuendo 43 playing with Pro Tools 41

playing with Sonar 45, 47 selecting 29 DrumKits window 29 drummer biographies 28 Drummers button 14

#### Ε

editing DrumCore metadata 26 editing sample layers 32 Export button 14 Export Location preference 9 Export MIDI files as multitrack option 10 Export preferences 9 Export To pop-up menu 9 Export To Pro Tools Bin 39 Export to Pro Tools Bin 37 Export to Pro Tools Bin preference 10 Export to Pro Tools Mono Track 37 Export to Pro Tools Mono Track preference 10 Export to Pro Tools Stereo Track 37 Export to Pro Tools Stereo Track preference 10 Export To Pro Tools Track 39 Export To Pro Tools Track Repeating 40 ExportedContent folder 9 exporting by drag and drop 24 exporting DrumCore content 23 exporting MIDI files to Pro Tools 40 exporting to Pro Tools 39

#### F

Fast Loading (for preview resampling) preference 11 File Type preference 9 Fills button 14 Fruity Loops 55

#### G

Gabrielize 21 clearing 22 Exporting 23 Gabrielizer window 22 history 22 Saving and Importing 23 settings 22 Gabrielize button 14 Garage Band 55 Grooves list 14 guide conventions 3

### I

importing audio or MIDI files into DrumCore 25 installation 5, 6

#### Κ

Keep DrumKits in memory once loaded option 11

#### L

Live monitoring DrumCore in 45 recording DrumCore in 46 Logic 51 configuring for ReWire 52 drag and drop to 53 exporting audio to 54 exporting MIDI to 54 monitoring DrumCore in 53 playing DrumCore MIDI Drum module 55 Loops button 14

#### Μ

metadata 26 MIDI button 14 MIDI Destination pop-up menu 12 MIDI Output pop-up menu 12 More button 18

## Ν

Next button 19 Notify Application preference (Windows only) 9 Nuendo 41 drag and drop to 42 exporting and importing to 42 monitoring DrumCore in 42 playing DrumCore MIDI Drum module 43 recording DrumCore in 44 Time Stretch 43

#### Ρ

Play button 19 playback

CoreAudio 21 ReWire 21 starting or stopping 19 playback controls 19 playback preferences 11 Preferences Export Location 9 Prompt for a new location each session option 9 preferences 8 Export Format 9 Preload DrumKit on startup or select option 11 Previous button 19 Pro Tools exporting DrumCore audio to 39 exporting MIDI files to 40 monitoring DrumCore in 38 playing DrumCore MIDI Drum module 41 recording DrumCore in 38 Pro Tools 36 ReWire RTAS plug-in 36 Prompt for a new location each session preference 9

#### R

Relative Volumes window 20 Results list 14 ReWire 35 ReWire (when available) option 10 ReWire toggle 15, 20 ReWire Transport Sync option 11

#### S

Sample Format preference 9 Sample Rate preference 9 Samplitude 55 Search by category 16 Comment 18 content type (audio or MIDI) 16 Feel 18 File Name 18 File Type 18 groove 16 Meter 18 Single Hit 18 tempo 17 searching DrumCore's database 16 searching using advanced search criteria 18 selecting a DrumKit 29 Set Export Location 24 Sonar 46 drag and drop 45, 47 monitoring DrumCore in 47 playing DrumCore MIDI Drum module 45, 47 Stop playback on export option 11 Styles button 14

#### Т

Tempo Range specifying 18 Tempo Range toggle 14, 18 Tempo selector 14, 17 Tracktion 55 Transport buttons 14 Transport toggle 15, 21

#### U

User Packs button 14 using DrumCore with Digital Performer 48

#### V

Video window 28 volume controls 19 Volume meter 14 Volume slider 14, 19

#### W

Window Resize handle 14